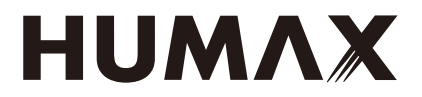

# ワイヤレスケーブルモデム HG100R-02JG

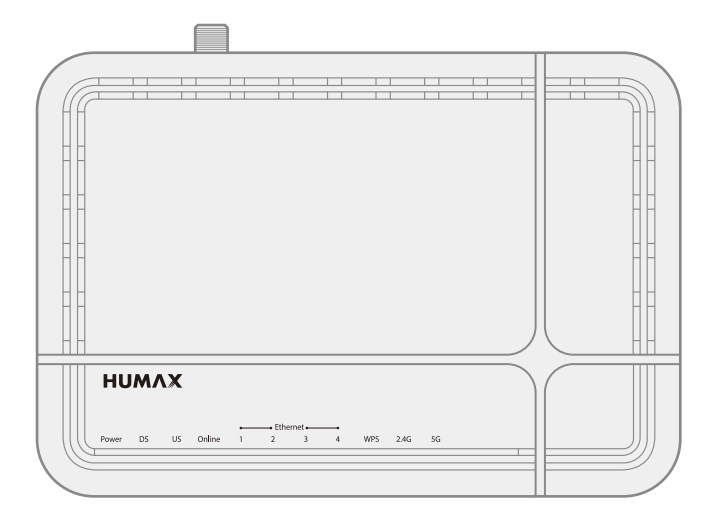

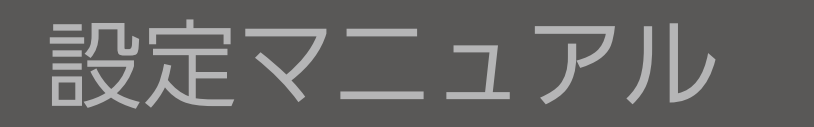

このたびはケーブルテレビ局にご加入いただきありがとうございます。 製品を安全に正しくお使いいただくために、本書をよくお読みになりご使用ください。 お読みになったあとは、いつでも見られる場所に必ず保管し、必要なときにお読みください。

本書はパソコンをインターネットに接続する際の、基本的な設定に関する知識を有する方を対象としています。

# もくじ

| はじめに 3                                      |
|---------------------------------------------|
| 安全上のご注意3                                    |
| 使用上のご注意5                                    |
| ご使用になる前に 6                                  |
| 各部のなまえ6                                     |
| 本製品を設置する7                                   |
| 設定をはじめる前に 8                                 |
| 本製品とパソコンを接続する8                              |
| 設定する 9                                      |
| 設定画面を開く9<br>パソコンの Web ブラウザで<br>設定画面にアクセスする9 |
| 「簡単モード」について10<br>SSID、PASS KEY を変更するには 10   |
| 詳細な設定を行う11<br>詳細設定メニュー一覧11                  |
| <ul> <li>基本設定</li></ul>                     |
| <ul> <li>2 ワイヤレス</li></ul>                  |

| <ul> <li>3 詳細設定</li> <li>3 -1 セットアップ</li> <li>3 -2 フィルタ</li> <li>3 -3 フォワーディング</li> <li>3 -4 ポートトリガー</li> <li>3 -5 DMZホスト</li> <li>3 -6 UPnP</li> </ul>            | 25<br>25<br>27<br>28<br>29<br>30<br>31             |
|----------------------------------------------------------------------------------------------------|----------------------------------------------------|
| <ul> <li>4 セキュリティ</li> <li>4 -1 ファイアウォール</li> <li>4 -2 VPN</li> </ul>                                                                                              | 32<br>32<br>33                                     |
| <b>ほ</b> シフテム                                                                                                    | 25                                                 |
| <ul> <li>5 -1 言語</li> <li>5 -2 時刻情報</li> <li>5 -3 LED 制御</li> <li>5 -4 管理</li> <li>5 -5 自己診断</li> <li>5 -6 初期化</li> <li>5 -7 イベントログ</li> <li>5 -8 ログアウト</li> </ul> | 35<br>35<br>36<br>37<br>38<br>39<br>40<br>41<br>41 |

# はじめに

## 安全上のご注意

ご使用の前に、この「安全上のご注意」をよくお読みのうえ、正しくお使いください。

ここに示した注意事項は、製品を安全に正しくお使いいただき、あなたや他の人々への危害や損害を未然に防止するためのものです。

また注意事項は、危害や損害の大きさと切迫の程度を明示するために、誤った取り扱いをすると生じることが想定される内容を「警告」「注意」の2つに区別しています。いずれも安全に関する重要な内容ですので、必ず守ってください。

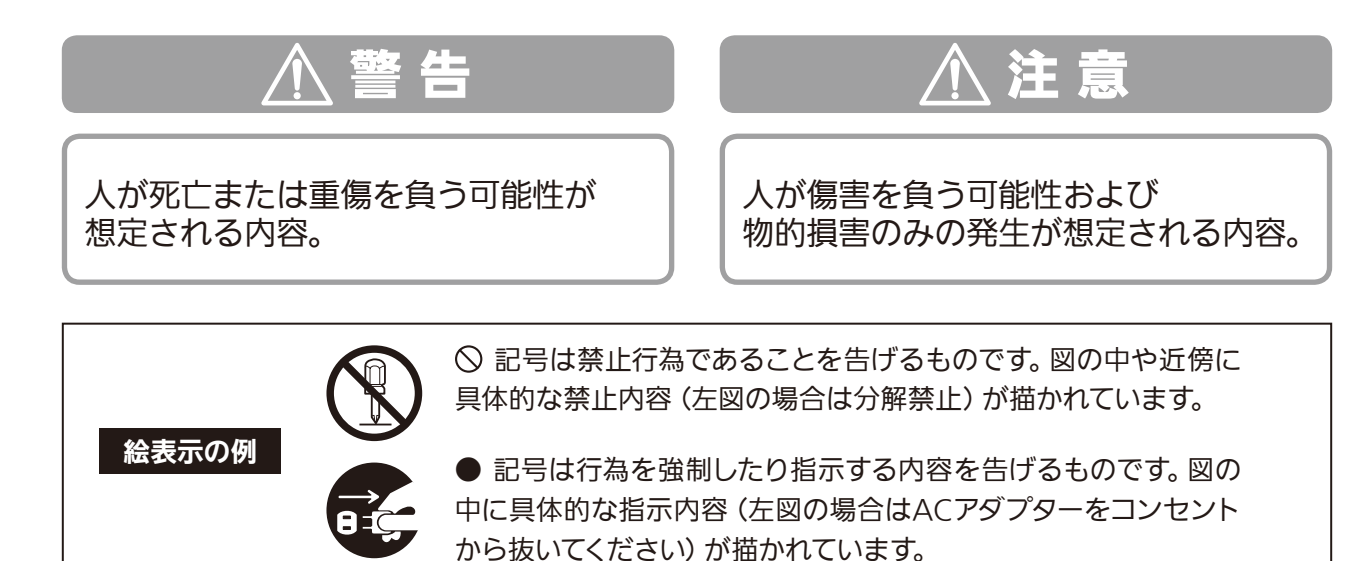

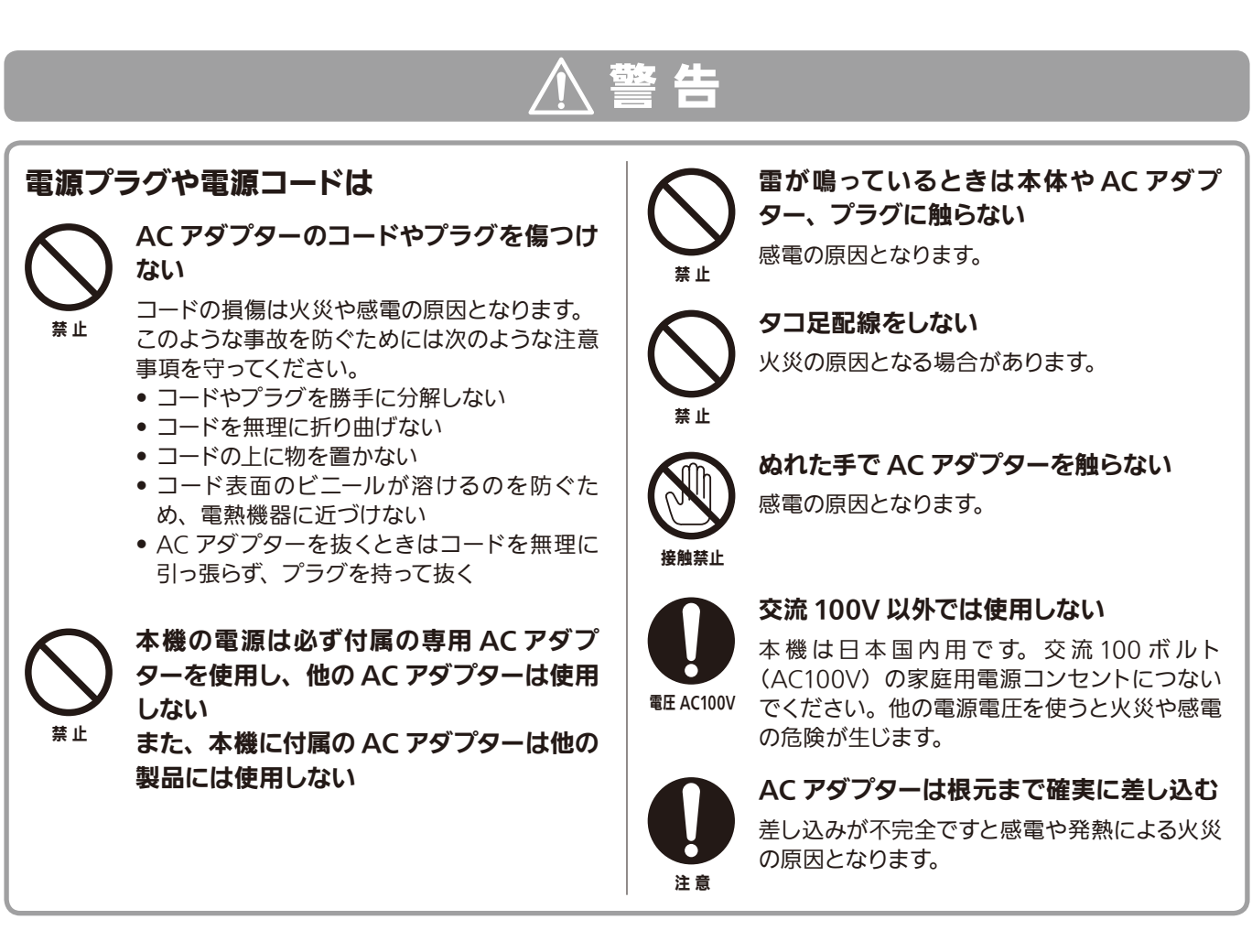

## 安全上のご注意(つづき)

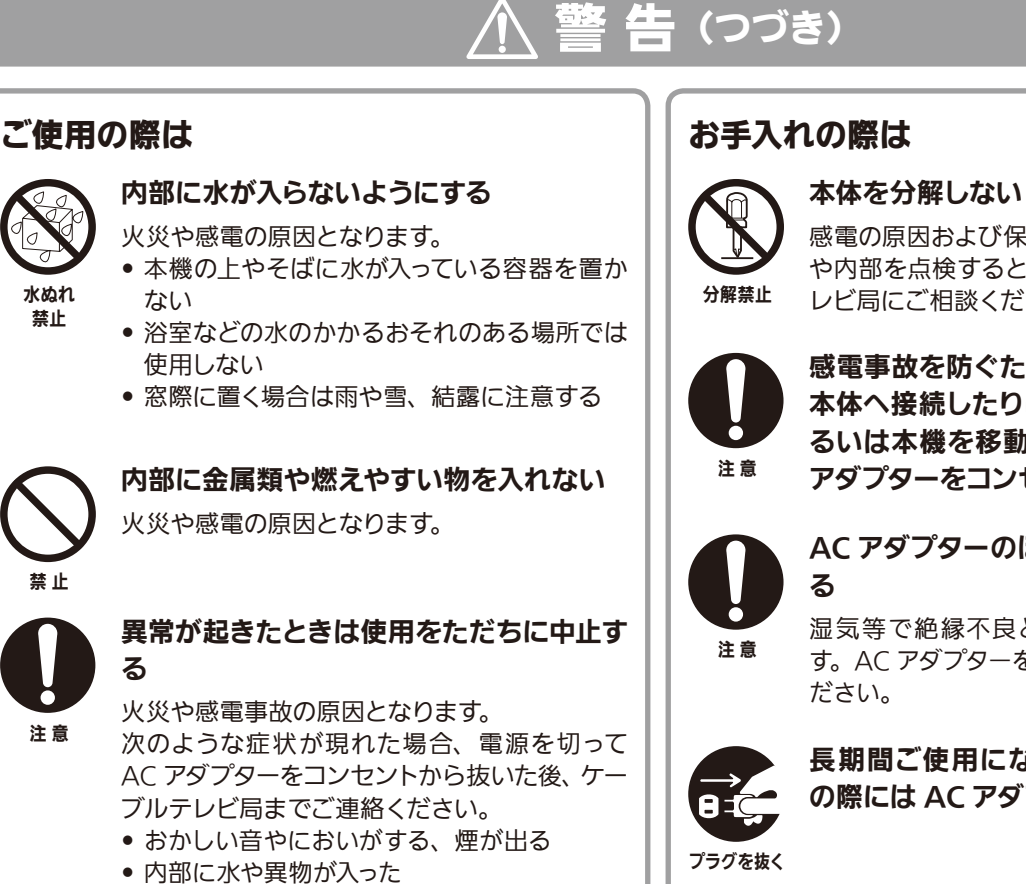

#### お手入れの際は

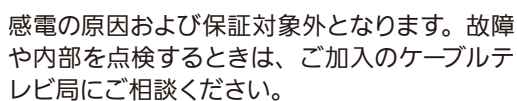

感電事故を防ぐため、アンテナケーブルを 本体へ接続したりはずしたりするとき、あ るいは本機を移動するときには、必ず AC アダプターをコンセントから抜く

## AC アダプターのほこりは定期的に掃除す

湿気等で絶縁不良となり火災の原因となりま す。AC アダプターを抜き、乾いた布で拭いてく ださい。

長期間ご使用にならない場合やお手入れ の際には AC アダプターを抜く

## 注 貢

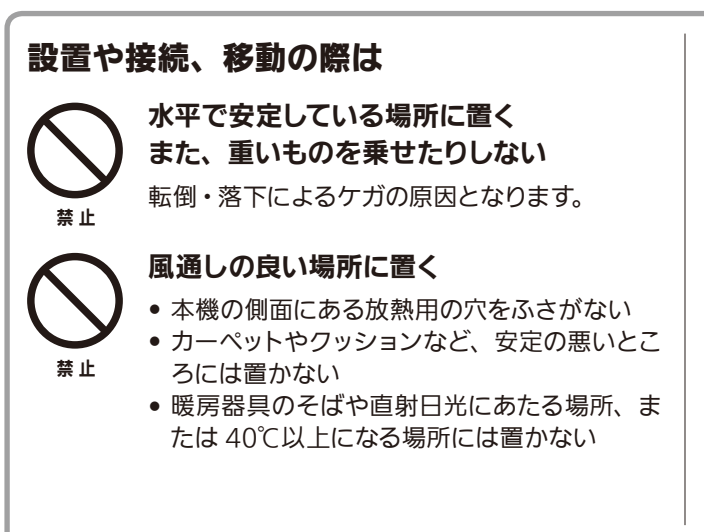

 本機の一部が壊れた 正常に動かない

• 本機を落としてしまった

• AC アダプターやプラグが壊れた AC アダプターの一部が特に熱い

埜止

湿気やほこりが多い場所、油煙や水蒸気の ある所には置かない

火災や感電の原因となる場合があります。

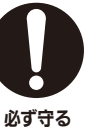

必ず守る

他の電気機器とつないで使用する場合は、 接続機器の安全事項も守る

機器に損傷を与える場合があります。

本機を移動するときは、必ず接続線をはず して行う

コードや接続している機器が傷つき、火災・感 電の原因となることがあります。

## 使用上のご注意

#### 通風孔をふさがない

通風孔がふさがれると機器の温度が上昇し、動作不具合もし くは故障の原因となります。通風孔をふさがないようにして、 風通しのよい所に設置してください。

#### 本機と他の機器を重ねて設置しない

他の機器の放熱によって本機の内部温度が上がり、故障の原 因となることがあります。

## 本機の受信周波数帯域と同じ周波数を用いた機器を近づけない

本機の受信周波数帯域(90MHz~770MHz)に相当する 周波数を用いた機器を、本機やケーブルテレビ宅内線を接続 している機器に近づけると、不具合が生じる場合があります。 これらの機器は離してご使用ください。

#### ■結露(つゆつき) について

- 暖かい部屋の窓ガラスに水滴が付くことがあります。これ を結露(またはつゆつき)と呼びます。本機に結露が発生 した場合は乾燥させないかぎり、本機はご使用になれません。
- 本機はよく乾燥した状態でお使いください。
   結露が発生した場合、ACアダプターをコンセントへ差し込み、電源を入れて約1~2時間、または、電源を入れないで2~3時間、乾燥するまで放置した上で本機をご使用ください。
- 次のようなときに結露になりやすいので、ご注意ください。
   本機を寒いところから暖かい部屋に移動したとき
- 平気を寒いここつから暖ん - 急に部屋を暖房したとき
- エアコンなどの冷風が直接当たるところ
- 湿気の多いところ

#### ■お手入れについて

- 汚れは、柔らかい布で軽くふき取ってください。
   汚れのひどいときは、水でうすめた中性洗剤にひたした布をよく絞ってからふき取り、最後にかわいた布でからぶきしてください。中性洗剤をご使用の際は、その注意書をよくお読みください。
- シンナー、ベンジンなどは使用しないでください。傷んだり、 塗料がはがれたりすることがあります。
- 化学ぞうきんをご使用の際は、その注意書にしたがってく ださい。

### 無線 LAN 使用上のご注意

#### 1. 電波を使う機器から離してご使用ください。

本機の内蔵無線 LAN の使用周波数は 2.4GHz / 5GHz 帯です。

本機の設置状況によっては、電波の干渉による悪影響が 生じるおそれがあるため、次の機器からできるだけ離して 設置してください。

- ・電子レンジ、他の無線 LAN 機器、Bluetooth 対応機 器
- その他 2.4GHz、5GHz の電波を使用する機器(デジタ ルコードレス電話、ワイヤレスオーディオ機器、ゲーム 機など)
- 2. 電波状況によっては、通信が途切れたり、正常に通 信できない場合があります。
- 3. 万一、本機と他の無線局との間に電波干渉が発生し た場合は、速やかに本機の使用場所を変えるか、機 器の使用を停止してください。
- 4. その他、何かわからないときや困ったときは、ご加入のケーブルテレビ局へお問い合わせください。

### 電波法に基づく注意事項について

W56 帯域以外の 5GHz 無線 LAN 機能を屋外で使用することは、電波法令により禁止されています。 本機の内蔵無線 LAN を分解/改造する行為は、法律で罰せられることがあります。

#### 電波障害に関するご注意

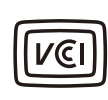

この装置は、クラス B 情報技術装置です。この装置は、家庭環境で使用することを目的として いますが、この装置がラジオやテレビジョン受信機に近接して使用されると、受信障害を引き 起こすことがあります。取扱説明書に従って正しい取り扱いをしてください。

VCCI-B

# ご使用になる前に

## 各部のなまえ

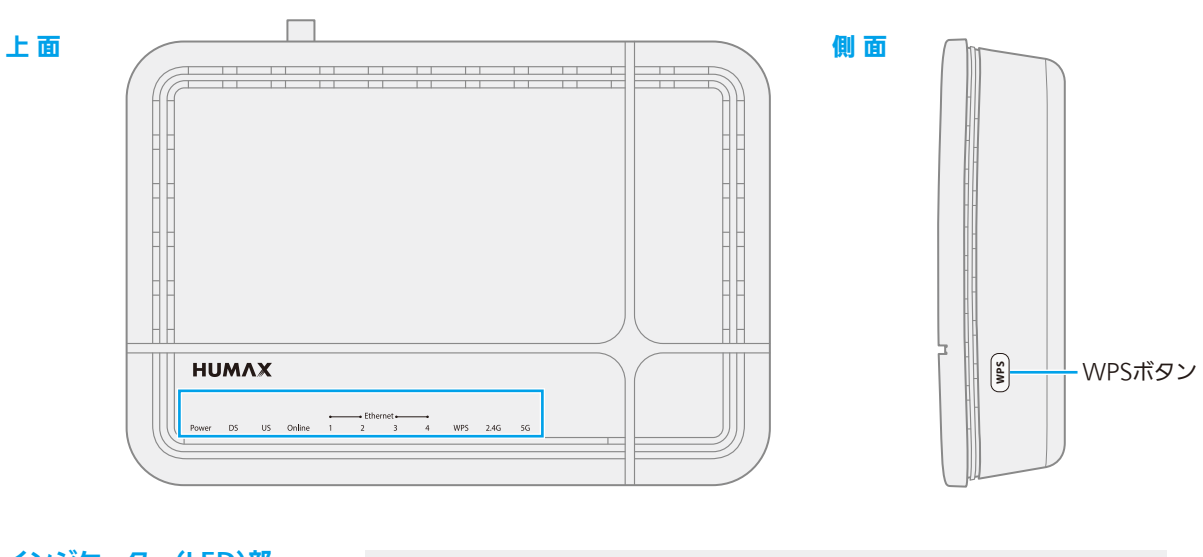

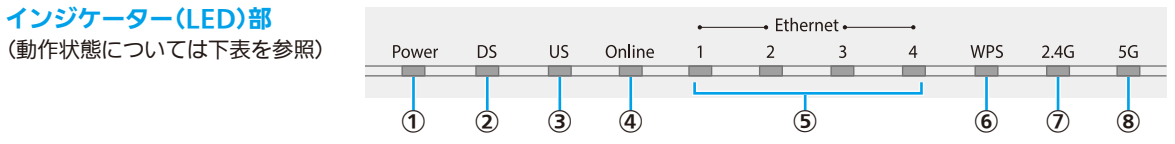

#### 背面端子部

| •  | リセットボタン・ |  |  | 電源端子      |
|----|----------|--|--|-----------|
| イー | サネットポート  |  |  | 同軸ケーブルポート |

| LED                | 状態   | 機能                          |
|--------------------|------|-----------------------------|
|                    | 緑 点灯 | 電源がオンです。                    |
| ① Power(電源)        | 赤 点灯 | 低電力の状態です。                   |
|                    | 消灯   | 電源がオフです。                    |
|                    | 禄 点灯 | ダウンストリームの複数チャンネルを使います。      |
|                    |      | ダウンストリームのスキャニングの進行中です。      |
| ② DS               | 称 只滅 | ソフトウェアのアップデート中です。           |
|                    | 橙点灯  | ダウンストリームの単一チャンネルを使います。      |
|                    | 消灯   | RF 信号がありません。                |
|                    | 禄 点灯 | アップストリームの複数チャンネルを使います。      |
|                    | 包上述  | アップストリームのスキャニングの進行中です。      |
| 3 US               | 称 只波 | ソフトウェアのアップデート中です。           |
|                    | 橙 点灯 | アップストリームの単一チャンネルを使用します。     |
|                    | 消灯   | RF 信号がありません。                |
|                    | 緑 点灯 | インターネットにアクセスできます。           |
| ④ Online(オンライン)    | 赤 点滅 | RF 信号がありません。                |
|                    | 禄 点滅 | インターネットにアクセスできません。          |
|                    | 禄 点灯 | 最大 10/100 Mbps での LAN 接続です。 |
| ⑤ Ethernet(イーサネット) | 橙点灯  | 最大 1000 Mbps での LAN 接続です。   |
|                    | 消灯   | LAN は接続されていません。             |
|                    | 禄 点灯 | WPS 機能を使用できます。              |
| 6 WPS              | 禄 点滅 | WPS の設定中です。                 |
|                    | 消灯   | WPS 機能を使用できません。             |
|                    | 禄 点灯 | WLAN が 2.4GHz 帯域で有効です。      |
| ⑦ 2.4GHz           | 禄 点滅 | データトラフィックが発生しています。          |
|                    | 消灯   | WLAN が無効です。                 |
|                    | 禄 点灯 | WLAN が 5GHz 帯域で有効です。        |
| ⑧ 5GHz             | 禄 点滅 | データトラフィックが発生しています。          |
|                    | 消灯   | WLAN が無効です。                 |

## 本製品を設置する

本製品は設置環境に合わせて縦置き・横置き・壁掛けいずれかの方法で設置できます。

#### お願い

設置する際は過熱を避けるため、本体の周囲を10cm以上空けてください。 また、本体を覆うなど、本製品の放熱の妨げになるような設置はしないでください。

#### 縦置き設置の場合

本製品を縦置きにして使用する場合は、付属の縦置 きスタンドを使用します。 縦置きスタンドは、本体裏側にあるスタンド取付用 穴に図のように差し込んで取り付けます。

※「カチッ」と音がしてフック部によりスタンドが確実 にロックされたことを確認してください。

※ 水平で安定した場所に設置してください。

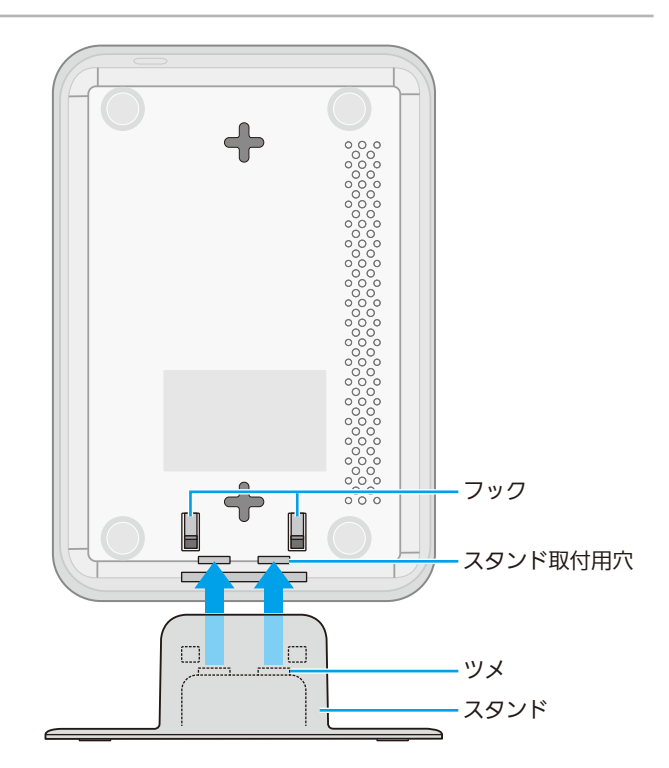

### 壁掛け設置の場合

縦・横いずれかの方向に取り付けることができます。

※ 固定用ねじ(2本)は付属しておりません。別途ご用 意ください。

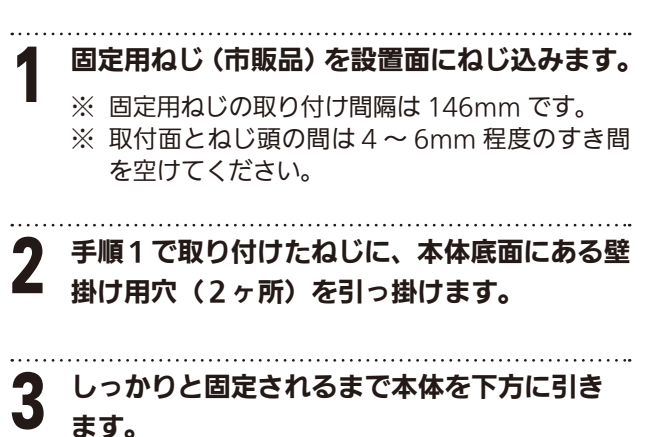

※ 確実に固定されたことを確認してください。

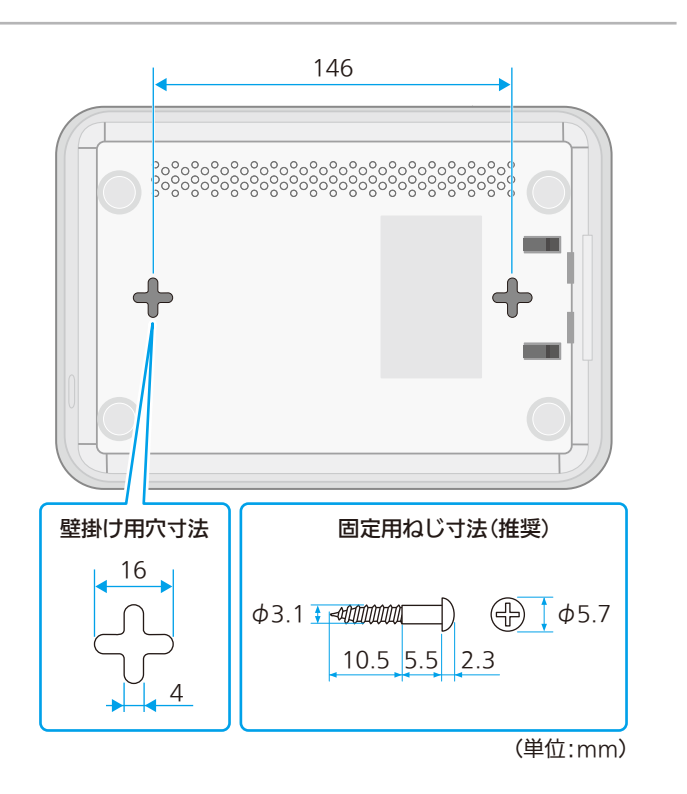

# 設定をはじめる前に

## 本製品とパソコンを接続する

本製品の設定を行うには、ご利用のパソコンと本製品背面のEthernetポート(1~4のいずれか)をLANケーブル(ストレートケーブル・カテゴリ5e以上推奨)で有線LAN接続してください。 なおパソコン側はIPアドレスを自動的に取得する設定にしてください。

#### お願い

LANケーブル(ストレートケーブル・カテゴリ5e以上推奨)は別途ご用意ください。

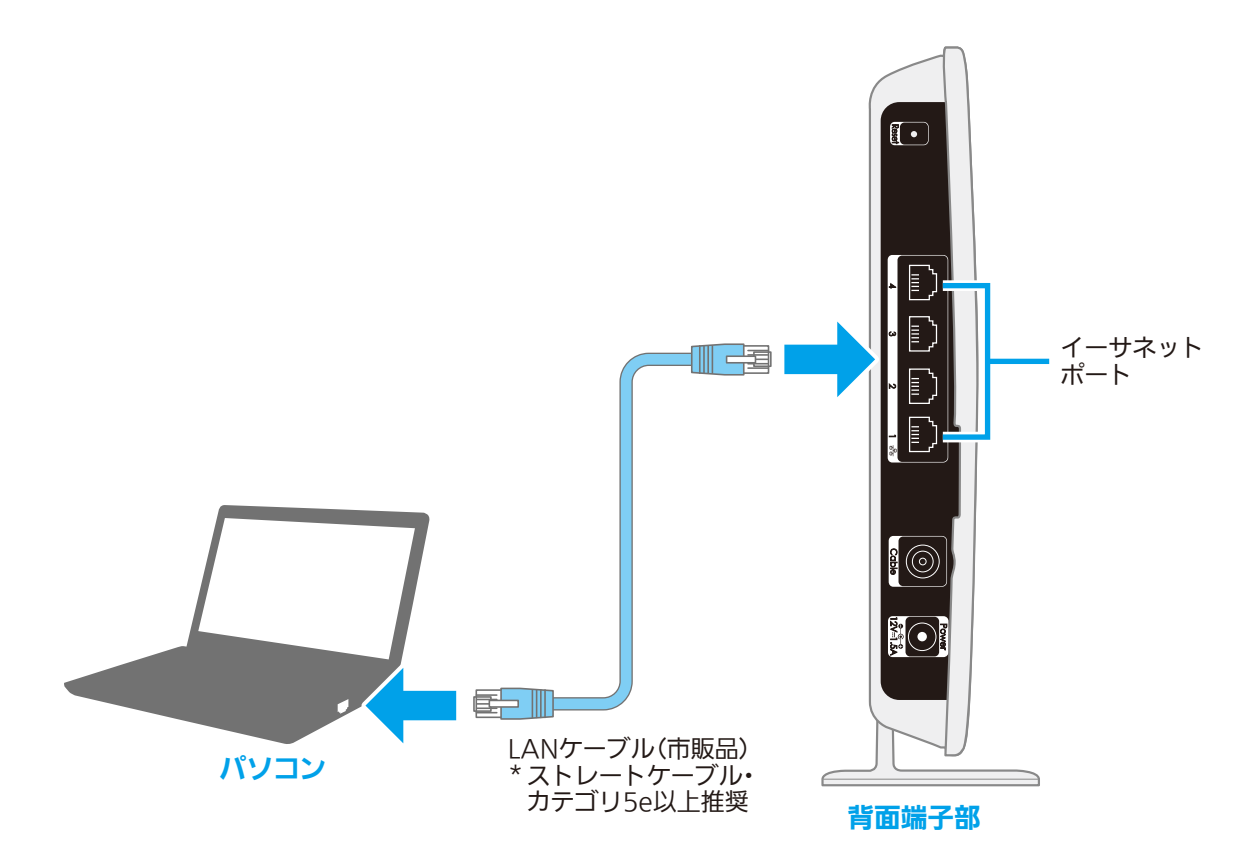

## 設定画面を開く

### パソコンのWebブラウザで設定画面にアクセスする

接続したパソコンで、Internet Explorer などの Web ブラウザを起動します。

Web ブラウザのアドレスバーに「192.168.100.1」(本製品の管理用 IP アドレス)を入力し、キーボード
 の ENTER キーまたは Web ブラウザの更新ボタンをクリックします。

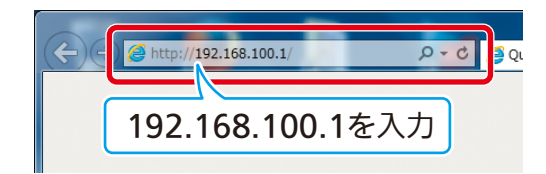

#### ご参考

- ●「192.168.100.1」で表示されない場合は「192.168.0.1」もお試しください。
- お客様ご自身で管理用IPアドレスを変更された場合は、設定されたIPアドレスを入力してください。

**ID とパスワードの入力画面が表示されます。それぞれを入力後「ログイン」をクリックします。** ログインに成功すると、「簡単モード」画面が表示されます。

| HIGTODR 0235                                            |                              | 簡単て<br>ネットワーク情報の確認とSSIDD                | 三一ド                              | 切出来更享。                                                               |
|---------------------------------------------------------|------------------------------|-----------------------------------------|----------------------------------|----------------------------------------------------------------------|
| Password .<br>024>                                      |                              | (1) (1) (1) (1) (1) (1) (1) (1) (1) (1) |                                  | ()。<br>無線設定                                                          |
| ③ わたりのののける、未成してんを発明してくためい                               | 接続状態<br>WAN IP アドレス          | • 接纳<br>10.129.19.23                    | SSID(SGHz)<br>PASS KEY           | HUMAX-65A96-A<br>HTN:ShC45LDPind                                     |
| - Gapyright © 2014 HUMAY Co., USI. All rights inserted. | DNSサーバー<br>レANゲートウェイ<br>DHCP | 8.8.8.8<br>192.168.0.1<br>戦物            | SSID(2.4GH2)<br>PASS KEY<br>PASS | HUMAX-65896           HTTN 5VGE3UEPHJ           KEYIAH各天田子・記号、6文字以上、 |
| ID admin                                                |                              |                                         |                                  | 2月<br>キットワークの新聞主へ ③                                                  |

#### ご参考

- ID、パスワードの初期値は製品背面のラベルにも記載されています。
- ●お客様ご自身でID・パスワードを変更された場合は、設定された パスワードを入力してください。

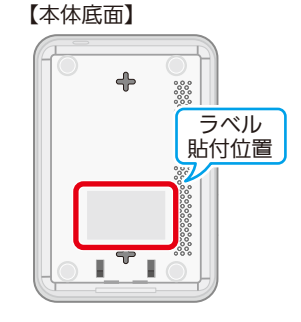

## 「簡単モード」について

「簡単モード」では、現在のネットワーク設定を確認したり、SSID、PASS KEYを変更することができます。

ご参考

詳細な設定を行う場合は、画面右下から「詳細設定」画面(→次ページ)を開いて設定を行ってください。

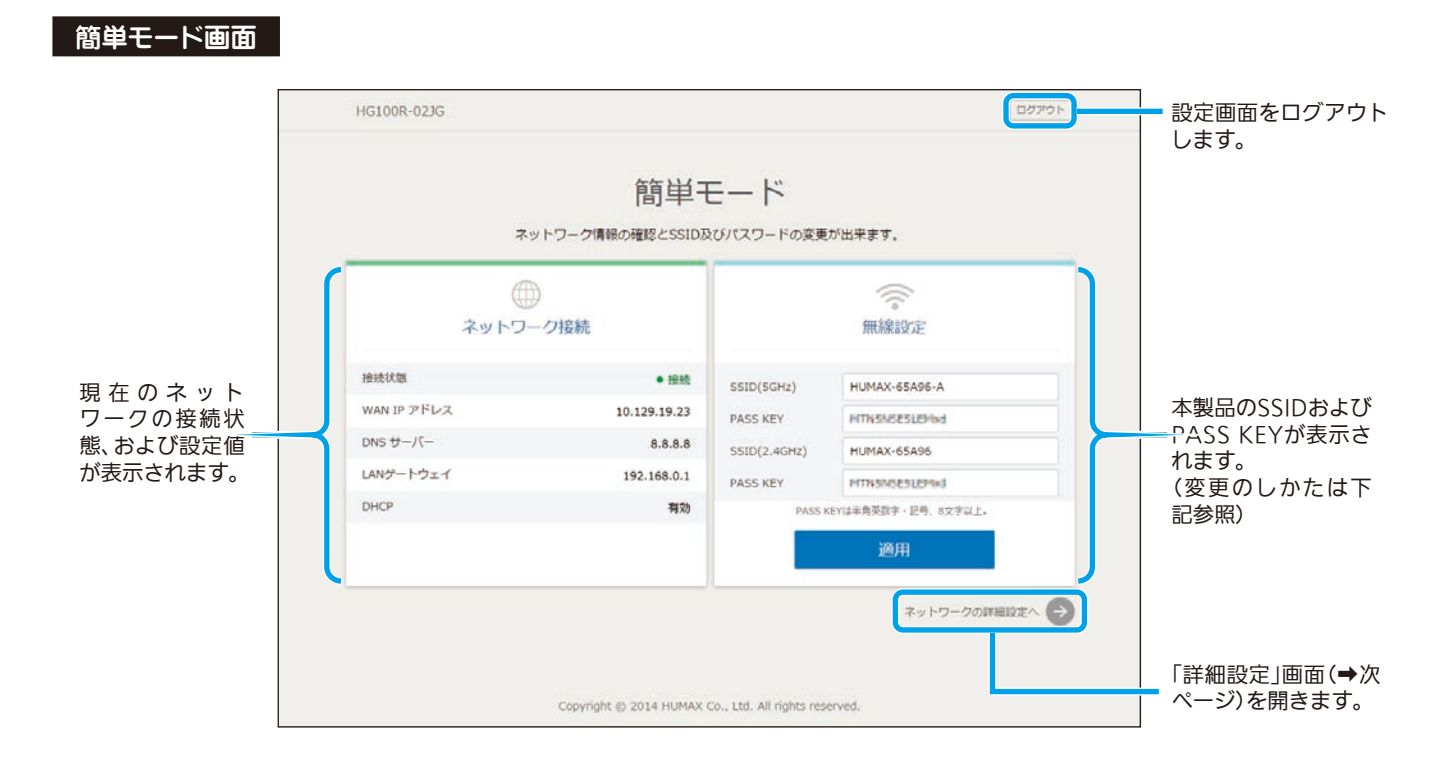

## SSID、PASS KEYを変更するには

#### **変更したい項目の入力欄に、設定したい値を入力します。**

それぞれ以下の条件に従って入力してください。 ※ 全角文字は使用できません。

| SSID     | 1文字以上32文字以内の半角英数字または記号 |
|----------|------------------------|
| PASS KEY | 8文字以上32文字以内の半角英数字または記号 |

2 入力後、 適用 ボタンをクリックして設定を登録します。

#### お願い

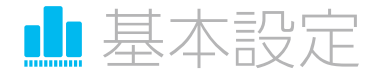

## 詳細な設定を行う

「詳細設定」では、ネットワーク接続に関するより詳細な情報を確認したり、設定することができます。

#### 詳細設定画面

| <ul> <li>基本設定</li> <li>ウイヤレス</li> <li>基 (EHR)(2)</li> </ul> | 基本設定<br>ケーブルモデムの機械ステータスに関<br>する情報であたい、ドアドレスを設定<br>することができます。 | <b>ステータス</b><br>ネットワーク接続<br><sup>確認ステータス</sup> | Connected                      |      | ヘルプのポップアップウィンド<br>ウが開きます。<br>表示中のメニュー項目に関し、<br>設定できる内容などのヘルプガ |
|-------------------------------------------------------------|--------------------------------------------------------------|------------------------------------------------|--------------------------------|------|---------------------------------------------------------------|
| training                                                    | 27-92                                                        | 接続タイプ                                          | CableModem                     |      | イドを見ることができます。                                                 |
|                                                             | セットアップ                                                       | スイッチモード                                        | Router                         |      |                                                               |
| <b>\$</b> \$7774                                            | DDWA                                                         | ケーブルモデム MAC アドレス                               | 6C:85:68:86:5A:96              |      | 「簡単モード」画面(➡前ページ)                                              |
|                                                             | DUNS                                                         | ケーブルモデムシリアル番号                                  | 19171053100049                 |      | に戻ります。                                                        |
|                                                             | バックアップ                                                       | ケーブルモデム IP アドレス                                |                                |      |                                                               |
|                                                             | イニシャルスキャン                                                    | WAN IP 7FUZ                                    | 0.0.0.0                        |      |                                                               |
|                                                             |                                                              | サブネットマスク                                       | 0.0.0.0                        |      |                                                               |
|                                                             |                                                              | ゲートウォイ                                         | 0.0.0.0                        |      |                                                               |
|                                                             |                                                              | DNSサーバー                                        |                                |      |                                                               |
|                                                             |                                                              | DDNS ステータス                                     | Disabled                       |      |                                                               |
| IIIIII AM                                                   | Converte @ 2014 HERMAX Co. Ltd.                              | ケーブルモデムの補続性                                    | In Progress / Not Synchronized | 1911 |                                                               |
| HUMAX                                                       | All rights reserved.                                         |                                                |                                | Ŧ    |                                                               |
| Υ                                                           | <b>-</b> サブメ:                                                | =                                              |                                |      |                                                               |

### 詳細設定メニュー一覧

詳細設定は以下の各メニューで構成されています。

|   | メインメニュー | サブメニュー                                                                                                    | 設定できるおもな内容                                                      | 掲載<br>ページ                                    |
|---|---------|----------------------------------------------------------------------------------------------------|-----------------------------------------------------------------|----------------------------------------------|
| 0 | 基本設定    | ステータス<br>セットアップ<br>DDNS<br>バックアップ<br>イニシャルスキャン                                                                             | ケーブルモデムの接続ステータスに関する情報を表示<br>し、IP アドレスを設定することができます。              | 10<br>11<br>12<br>13<br>14                   |
| 2 | ワイヤレス   | 無線<br>プライマリネットワーク<br>ゲストネットワーク<br>WMM<br>WDS<br>アクセス制限                                                                     | ケーブルモデムのネットワーク、ゲストネットワーク、<br>メディア優先度、およびブリッジ機能を設定すること<br>ができます。 | 16<br>17<br>19<br>20<br>21<br>22             |
| 8 | 詳細設定    | セットアップ<br>フィルタ<br>フォワーディング<br>ポートトリガー<br>DMZ ホスト<br>UPnP                                                                   | WAN、フィルタ、転送、UPnP などを設定することが<br>できます。                            | 23<br>25<br>26<br>27<br>28<br>29             |
| 4 | セキュリティ  | ファイアウォール<br>VPN                                                                                                    | ファイアウォールと VPN を設定できます。                                          | 30<br>31                                     |
| 5 | システム    | <ul> <li>言語</li> <li>時刻情報</li> <li>LED 制御</li> <li>管理</li> <li>自己診断</li> <li>初期化</li> <li>イベントログ</li> <li>ログアウト</li> </ul> | 時刻の表示、管理設定、および工場出荷状態への初期<br>化を行うことができます。                        | 33<br>34<br>35<br>36<br>37<br>38<br>39<br>39 |

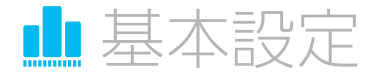

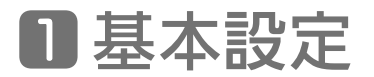

「基本設定」には以下の各メニューがあります。

|   | サブメニュー    | 設定できるおもな内容             |
|---|-----------|------------------------|
| 1 | ステータス     |                        |
| 2 | セットアップ    | トーブルエデルの按結フテータフに関する情報な |
| 3 | DDNS      |                        |
| 4 | バックアップ    | 衣小し、ドアドレスを設定することかできます。 |
| 5 | イニシャルスキャン |                        |

## ■-1 ステータス

「ステータス」メニューでは、ネットワーク接続に関するより詳細な情報を確認することができます。

| 🏥 基本設定        | 基本設定                                                     | ステータス                          |                                | 簡単モード・ルプ |
|---------------|----------------------------------------------------------|--------------------------------|--------------------------------|----------|
| 🛜 চনগচর       | ケーブルモデムの接続ステータスに開<br>する情報を表示し、ドアドレスを設定                   | ネットワーク接続                       |                                |          |
| X IEBER       | tolentert.                                               | 福辺ステータス (                      | Connected                      |          |
| •             | ステータス                                                    | 接続シイブ                          | CableModem                     |          |
| 10 10 Hall 74 | セットアップ                                                   | スイッチモード                        | Router                         |          |
| <b>1</b>      | 2010                                                     | ケーブルモデム MAC アドレス               | 6C 85 68 86 5A 96              |          |
|               | UDNS                                                     | ケーブルモデムシリアル番号                  | 19171053100049                 |          |
|               | バックアップ                                                   | ケーブルモデム IP アドレス                | ***,***,***,***                |          |
|               | イニシャルスキャン                                                | WAN IP 7FLZ                    | 0.0.0.0                        |          |
|               |                                                          | サブネットマスク                       | 0.0.0.0                        |          |
|               |                                                          | ゲートウェイ                         | 0.0.0.0                        |          |
|               |                                                          | DNSサーバー                        | **<br>>>                       |          |
|               |                                                          | DDNS ステータス                     | Disabled                       |          |
| нимлх         | Copyright @ 2014 HUMAX Co., Ltd.<br>All rights reserved. | ケーブルモデムの接続性                    | In Progress / Not Synchronized | *        |
|               |                                                          |                                |                                |          |
|               |                                                          | ワイヤレスネットワーク                    |                                |          |
|               |                                                          | ネットワーク名(SSID)-5GHz             | HUMAX-65A96-A                  |          |
|               |                                                          | ネットワーク名(SSID)-2.4GHz           | HUMAX-65A96                    |          |
|               |                                                          | BSSID - 5 GHZ                  | 6C 85 68 86 5A 98              |          |
|               |                                                          | BSSID - 24 GMZ                 | 6C 85 68 86 5A A3              |          |
|               |                                                          | nra                            | chabled                        |          |
|               |                                                          | ローカルネットワーク                     |                                |          |
|               |                                                          | ゲートウェイ                         | 192.168.0.1                    |          |
|               |                                                          | サブネットマスク                       | 255.255.255.0                  |          |
|               |                                                          | ハードウェアアドレス                     | 6C:85:68:86:5A:9A              |          |
|               |                                                          | DHCP                           | Enabled                        |          |
|               |                                                          |                                |                                |          |
|               |                                                          | DHCP クライアント                    |                                |          |
|               |                                                          | MAC 7762 IP 77622              | 接近在中门团                         | 失物       |
|               |                                                          |                                |                                |          |
|               |                                                          |                                |                                |          |
|               |                                                          | 一般情報                           |                                |          |
|               |                                                          | 课税规称                           | DOCSIS 3.0                     |          |
|               |                                                          | モデル名                           | HG100R-02JG                    |          |
|               |                                                          | ソフトウェアパージョン                    | VER 1.1.5                      |          |
|               |                                                          | ハードウェアパージョン                    | REV 0.2                        |          |
|               |                                                          | 12 <sup>3</sup> 月書             | Installed                      |          |
|               |                                                          | 21 / LET 0                     |                                |          |
|               |                                                          | 動作状況                           |                                |          |
|               |                                                          | フィーフレートスティングル<br>フィーフレートスティングル | In Progress                    |          |
|               |                                                          |                                | Not Staned                     |          |
|               |                                                          |                                | Not Started                    |          |
|               |                                                          | TETPTO-FIG-STARSallin          | Not Started                    |          |
|               |                                                          | 1965年1                         | Not Started                    |          |
|               |                                                          | 1101114-00                     | 1793 WHILE W                   |          |

### ■-2 セットアップ

| ■● 基本設定   | 基本設定                                                   | セットアップ      |                | 「簡単モード」「ヘルス  |
|-----------|--------------------------------------------------------|-------------|----------------|--------------|
| 🛜 ত্রেদ্য | ケーブルモデムの接続ステータスに関<br>する情報を表示し、IP アドレスを設定<br>することができます。 | LAN 設定      |                |              |
| 📩 詳細設定    |                                                        | IPv4 アドレス   | 192 🔻 168      | 0 1          |
|           | ステータス                                                  | サブネットマスク    | 255 255        | 255 0        |
|           | セットアップ                                                 | MAC アドレス    | 6C : B5 : 6B : | B6 : 5A : 9A |
| <b>)</b>  | DDNS                                                   | DHCP サーバー設定 |                |              |
|           | バックアップ                                                 | DHCPサーバー    | ● 有効           | () 無効        |
|           | イニシャルスキャン                                              | 開始 Pアドレス    | 192 . 168      | . 0 . 10     |
|           |                                                        | 同時接続ユーザ数    | 245 1 to 245   |              |
|           |                                                        | クライアントリース時間 | 60 分           |              |
|           |                                                        | モード切替       |                |              |
|           | Copyright © 2014 HUMAX Co., Ltd.                       | スイッチモード     | Router         |              |
|           | All rights reserved.                                   | IPv6パススルー   | 有効             | () 無効        |

#### 「セットアップ」メニューでは、以下の項目を設定することができます。

| LAN 設定      |                                           |
|-------------|-------------------------------------------|
| IPv4 アドレス   | 本装置の IP アドレスを設定します。                       |
| サブネットマスク    | 本装置のサブネットマスクを設定します。                       |
| MAC アドレス    | 本装置の MAC アドレスを表示します。                      |
| DHCP サーバー設定 |                                           |
| DHCP サーバー   | DHCP サーバー機能の有効/無効を指定します。                  |
| 開始 IP アドレス  | 割り当てられる開始アドレスを指定します。                      |
| 同時接続ユーザ数    | 割り当てられるクライアント数を指定します。                     |
| 同時接続エッ奴     | ※「1~245」の範囲で指定してください。                     |
| クライマントリーフ時間 | 新しいダイナミック IP アドレスが自動的に割り当てられるまでの時間を入力します。 |
| フライアシドラ ス時間 | ※ 指定単位は「分」です。「1 ~ 1440」の範囲で指定してください。      |
| モード切替       |                                           |
| スイッチモード     | 「Router」か「Bridge」いずれかの動作を選択します。           |
| IPv6 パススルー  | IPv6 のパススルーの有効/無効を指定します。                  |

#### 入力後、 適用 ボタンをクリックして設定を登録します。

#### お願い

変更内容を登録するには、必ず適用ボタンを押してください。 ※ セットアップ画面内の設定を変更(反映)するためには、本体の再起動が必要になります。

💵 基本設定

## **D**-3 DDNS

|  | 基本設定 |
|--|------|
|--|------|

| 🏥 基本設定   | 基本設定                                                     | DDNS      |          | 簡単モード ヘルブ |
|----------|----------------------------------------------------------|-----------|----------|-----------|
| 🛜 ७१७७२  | ケーブルモデムの接続ステータスに関する情報を表示し、IPアドレスを設定                      | ダイナミックDNS |          |           |
| ▲ 詳細設定   | りつーていにちます。                                               | DDNSサービス  | Disabled | •         |
| 😍 セキュリティ | ステータス                                                    |           |          |           |
| 🔯 २२न्म  | セットアップ                                                   |           | 適用       |           |
|          | DDNS                                                     |           |          |           |
|          | イニシャルスキャン                                                |           |          |           |
|          |                                                          |           |          |           |
|          |                                                          |           |          |           |
|          |                                                          |           |          |           |
| нимлх    | Copyright © 2014 HUMAX Co., Ltd.<br>All rights reserved. |           |          | <b>^</b>  |

#### 「DDNS」メニューでは、以下の項目を設定することができます。

| ダイナミック DNS |                                       |
|------------|---------------------------------------|
|            | プルダウンよりいずれかを選択します。                    |
|            | DynDNS で指定/ NoIP で指定/ Disabled(使用しない) |

#### 設定後、 適用 ボタンをクリックして設定を登録します。

#### お願い

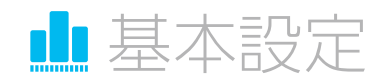

| ▲ 基本設定                             | 基本設定                                                     | バックアップ          |      | 簡単モード      | Ĵ |
|------------------------------------|----------------------------------------------------------|-----------------|------|------------|---|
| <ul> <li>ワイヤレス</li> <li></li></ul> | ケーブルモデムの接続ステータスに関<br>する情報を表示し、IPアドレスを設定<br>することができます。    | 復元と保存<br>バックアップ | ● 復元 | ○ 現在の状態の保存 |   |
| 😯 セ≠ュリティ                           | ステータス<br>セットアップ                                          |                 | 適用   |            |   |
| <b>छ्</b>                          | DDNS                                                     |                 |      |            |   |
|                                    | イニシャルスキャン                                                |                 |      |            |   |
|                                    |                                                          |                 |      |            |   |
|                                    |                                                          |                 |      |            |   |
| ΗυΜΛΧ                              | Copyright © 2014 HUMAX Co., Ltd.<br>All rights reserved. |                 |      | ſ          |   |

「バックアップ」メニューでは、現在の設定内容を保存したり、保存してあるバックアップファイルの状態に設定を復元することができます。

### 現在の設定内容をバックアップファイルに保存する

#### ▲ 「現在の状態を保存」を選んで 適用 ボタンをクリックします。

ファイルの保存先を指定し、「保存」 をクリックします。 ※ファイルの名前は「GatewaySettings.bin」です。ご自身で判りやすいよう、任意に変更してください。

## 2 確認メッセージが表示されたら、 確定 ボタンをクリックします。

#### お願い

変更内容を登録するには、必ず適用ボタンを押してください。

### バックアップファイルを使って設定内容を復元する

※ 設定を復元するためには、本体の再起動が必要になります。

▲ バックアップファイルの保存場所から復元したいバックアップファイルを指定し、「開く」をクリックします。

🥊 「復元」を選んで 🥂 適用 ボタンをクリックします。

3 再起動を促す確認メッセージが表示されますので、 確定 ボタンをクリックします。 確定ボタンを押すと、本体が自動で再起動されます(再起動には数分かかる場合があります)。

| 🏥 基本設定        | 其大识宁                                                                 |                        |
|---------------|----------------------------------------------------------------------|------------------------|
| 🛜 তর্নেশ্যর   | マニイト iz 人上<br>ケーブルモデムの接続ステータスに関<br>する情報を表示し、IP アドレスを設定<br>することができます。 | 周波数およびチャンネル設定          |
| 👗 詳細設定        |                                                                      | イニシャルDS周波数 435.000 MHz |
| 👽 セキュリティ      | ステータス                                                                | アップストリームチャンネル ID 1     |
| . <b>A</b> .  | セットアップ                                                               |                        |
| <b>Q</b> 9274 | DDNS                                                                 | 適用して再起動                |
|               | バックアップ                                                               |                        |
|               | イニシャルスキャン                                                            |                        |
|               |                                                                      |                        |
|               |                                                                      |                        |
|               |                                                                      |                        |
| нимлх         | Copyright © 2014 HUMAX Co., Ltd.<br>All rights reserved.             | $\uparrow$             |

#### 「イニシャルスキャン」メニューでは、以下の項目を設定することができます。

| 周波数およびチャンネル設定 | 定 · · · · · · · · · · · · · · · · · · · |
|---------------|-----------------------------------------|
| イニシャル DS 周波数  | ダウンストリーム周波数を指定します。                      |
| アップストリーム      |                                         |
| チャンネル ID      | / ッノストリームナヤノネル IU を怕止しまり。<br>           |

#### 設定後、適用して再起動ボタンをクリックして設定を登録します。

※ セットアップ画面内の設定を変更(反映)するためには、本体の再起動が必要になります。

▲ 基本設定

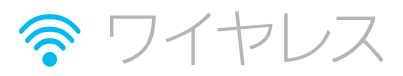

## 2 ワイヤレス

「ワイヤレス」には以下の各メニューがあります。

|   | サブメニュー      | 設定できるおもな内容                     |
|---|-------------|--------------------------------|
| 1 | 無線          |                                |
| 2 | プライマリネットワーク | ケーブルエディのネットローク ゲフトネット          |
| 3 | ゲストネットワーク   |                                |
| 4 | WMM         | フーク、スティア 愛元反、のよびフラッジ (旅化を)<br> |
| 5 | WDS         | びたりることができます。                   |
| 6 | アクセス制限      |                                |

### 設定を行うインターフェース(「5GHz」または「2.4GHz」)を選ぶ

設定の際は、あらかじめ設定を行うインターフェース(「5GHz」または「2.4GHz」)を選んでください。

| ■■ 基本設定 | ワイヤレス                                                              | 無線           |      | 簡単モード  |
|---------|--------------------------------------------------------------------|--------------|------|--------|
| 🛜 הרדע  | ケーブルモデムのネットワーク、ゲスト<br>ネットワーク、メディア優先度、および<br>ブリッジ機能を設定することができま<br>ォ | ワイヤレスステータス情報 |      |        |
| 👗 詳細設定  | 90                                                                 | ワイヤレスインタフェース | 5GHz | 2.4GHz |
| セキュリティ  | 無線                                                                 | ワイヤレス        | • 有効 | ○ 無効   |

### 「ワイヤレス」設定を初期状態に戻す

ページ下部にある ワイヤレスのデフォルトを復元 をクリックすると、ワイヤレス設定が初期設定値(工場出荷時状態)に戻ります。

## ワイヤレス AP をスキャンする

ページ下部にある ワイヤレス AP をスキャン をクリックすると、APのスキャンを実行します。

| нимах | Copyright (*) 2014 HUMAX Co., Ltd.<br>All rights reserved. | 適用                            | 1 |
|-------|------------------------------------------------------------|-------------------------------|---|
|       |                                                            | ワイヤレスのデフォルトを復元 ワイヤレス AP をスキャン |   |

| ■■ 基本設定        | ワイヤレス                                                               | 無線            |                              | 簡単モード ヘルブ               |
|----------------|---------------------------------------------------------------------|---------------|------------------------------|-------------------------|
| न्न जनमार<br>- | ケーブルモデムのネットワーク、ゲスト<br>ネットワーク、メディア優先度、および<br>ブリッジ機能を設定することができま<br>す。 | ワイヤレスステータス情報  |                              |                         |
| 📥 詳細設定         |                                                                     | ワイヤレスインタフェース  | 5GHz                         | 2.4GHz                  |
| 🕈 セキュリティ       | 無線                                                                  | ワイヤレス         | ● 有効                         | () 無効                   |
| <b>合</b> シフテル  | プライマリネットワーク                                                         | 国             | JAPAN                        | ▼                       |
|                | ゲストネットワーク                                                           | チャンネル         | Auto<br>現在のチャンネル: 40 Interfe | rence Level: Acceptable |
|                | WMM                                                                 | 带域幅           | 40<br>現在 :40MHz              | V                       |
|                | WDS                                                                 | 802.11 n-mode | Auto                         | v                       |
|                | アクセス制限                                                              | 無線出力          | High                         | •                       |
|                |                                                                     | Beamforming   | ● 有効                         | () 無効                   |
| ΗυΜΛΧ          | Copyright ③ 2014 HUMAX Co., Ltd.<br>All rights reserved.            |               | 適用                           | $\uparrow$              |
|                |                                                                     | ワイヤレスのデフォルト:  | 「「「」」で                       | イヤレス <b>AP</b> をスキャン    |

#### 「無線」メニューでは、以下の項目を設定することができます。

| ワイヤレスステータス情報  |                                                                                                    |
|---------------|----------------------------------------------------------------------------------------------------|
| ワイヤレス         | 有効/無効を指定します。                                                                                                    |
| 国             | 国の規制要件に基づいてチャンネルセットを制限するため、お住まいの国が表示されます。                                                                                      |
|               | 使用可能なチャンネルのリストは、選択された「国」によって異なります。                                                                                             |
|               | ※ Auto / 36 / 44 / 52 / 60 / 100 / 108 / 116 / 124 / 132                                                                       |
| チャンネル         | 「帯域幅」を 80MHz(802.11ac)にした場合、選択リストが以下になります。                                                                                     |
|               | % Auto、 36/80、 52/80、 100/80、 116/80、 40/80、 56/80、 104/80、 120/80、 44/80、 60/80、 108/80、 124/80、 48/80、 64/80、 112/80、 128/80 |
|               | 802.11b/g チャンネルの帯域幅は 20 MHz のみです。                                                                                              |
| 帯域幅           | 802.11n チャンネルの帯域幅は 40MHz も選択可能です。                                                                                              |
|               | 802.11ac チャンネルの帯域幅は 80MHz も選択可能です。                                                                                             |
|               | ネットワーク速度が向上する 802.11n-mode を使用するには「Auto」を選択します。                                                                                |
| 802 11 n-mode | X Off ∕ Auto                                                                                                    |
| 002.111111000 | ※「プライマリネットワーク」(→次ページ)で「セキュリティタイプ」を「WEP/Auto」に設定し                                                                               |
|               | ている場合、「Auto」は選択できません。                                                                                                    |
| 無線出力          | 無線出力の強さ(High / Medium / Low)を選択します。                                                                                            |
| Boomforming   | ビームフォーミングの有効/無効を選択します。                                                                                                    |
| beannonning   | ※ 設定はインターフェース 5GHz のみ設定可能です。                                                                                                   |

#### 設定後、 適用 ボタンをクリックして設定を登録します。

#### お願い

変更内容を登録するには、必ず適用ボタンを押してください。

テノイヤレス

| ■■ 基本設定  |                                                               |               |               |             |
|----------|---------------------------------------------------------------|---------------|---------------|-------------|
|          | ワイヤレス                                                         | プライマリネットワーク   |               | 「簡単モード」「ヘルプ |
| 🛜 চイヤレス  | ケーブルモデムのネットワーク、ゲスト<br>ネットワーク、メディア優先度、および<br>ブリッジ機能を設定することができま | ワイヤレス設定       |               |             |
| 👗 詳細設定   | <u>द</u> ेः                                                   | ワイヤレスインタフェース  | 5GHz          | 2.4GHz      |
| 👽 セキュリティ | 無線                                                            | プライマリネットワーク   | ● 有効          | () 無効       |
|          | プライマリネットワーク                                                   | ネットワーク名(SSID) | HUMAX-65A96-A |             |
|          | ゲフトウットワーク                                                     | SSIDブロードキャスト  | ● 有効          | () 無効       |
|          |                                                               | セキュリティタイプ     | WPA/WPA2-PSK  | •           |
|          | WMM                                                           | 暗号化方式         | TKIP/AES      | •           |
|          | WDS                                                           |               |               |             |
|          | アクセス制限                                                        | PASS KEY      | MTN5N5E5LEMxd |             |
|          |                                                               | WPS           |               |             |
|          |                                                               | WPS           | ● 有効          | () 無効       |
| ΗυΜΛΧ    | Copyright © 2014 HUMAX Co., Ltd.<br>All rights reserved.      |               |               | WPS設定       |
|          |                                                               |               |               |             |
|          |                                                               |               | 適用            |             |
|          |                                                               |               | Prime 1 + 3   |             |

#### 「プライマリネットワーク」メニューでは、以下の項目を設定することができます。

| ワイヤレス設定                                |                                       |                                        |  |  |
|----------------------------------------|---------------------------------------|----------------------------------------|--|--|
| プライマリネットワーク                            | 有効/無効を指定します。                          |                                        |  |  |
|                                        | ネットワーク名を設定(変更)します。                    |                                        |  |  |
| ネットリーリ名 (3310)                         | ※ 1 文字以上 32 文字以内の半角英数字または記号で設定してください。 |                                        |  |  |
| SSIDブロードキャスト                           | 有効/無効を指定します。                          |                                        |  |  |
|                                        | NONE                                  | セキュリティを使用しない場合に選択します。                  |  |  |
|                                        |                                       | RADIUS サーバーを使用する必要がない、WPA アルゴリズムの      |  |  |
|                                        | WPA-PSK                               | 事前共有キーモードです。                           |  |  |
|                                        |                                       | ※ WPA と WPA-PSK を同時に使用することはできません。      |  |  |
|                                        |                                       | WPA2 の事前共有キーモードです。                     |  |  |
| セキュリティタイノ ^                            | M/DAD DSK                             | WPA2 をサポートしていないデバイスに後方互換性を提供するた        |  |  |
| *セキュリティを使用しない                          | VVFAZ-F3K                             | め、WPA2-PSK と WPA-PSK を同時に使用することができます。  |  |  |
|                                        |                                       | ※ WPA2 と WPA2-PSK を同時に使用することはできません。    |  |  |
| NONE」や、暗号化が解読                          | WPA/WPA2-PSK                          | RADIUS サーバーを使用する必要がない、WPA アルゴリズムの      |  |  |
| C1179い   WEP」のこ使<br>  田はセキュリティトお勧め     |                                       | 事前共有キーモードです。                           |  |  |
| 「一一一一一一一一一一一一一一一一一一一一一一一一一一一一一一一一一一一一一 |                                       | ※ WPA と WPA-PSK を同時に使用することはできません。      |  |  |
|                                        | WPA2-Enterprise                       | WPA2-PSK の Enterprise モードです。           |  |  |
|                                        | WPA/WPA2-Enterprise                   | WPA/WPA2-PSK の Enterprise モードです。       |  |  |
|                                        |                                       | 暗号化方式は 64 ビット、128 ビットが選択できます。          |  |  |
|                                        | WEP/Auto                              | 認証方法は(OpenSystem、SharedKey)Auto になります。 |  |  |
|                                        |                                       | ※ 802.11n-mode は Off になります。            |  |  |
| 暗是化方式                                  | AES                                   | 最も強力な暗号化を提供します。                        |  |  |
|                                        | TKIP/AES                              | 後方互換性の改善された強力な暗号化を提供します。               |  |  |
| PASS KEV                               | PASS KEY を設定(変更)                      | します。                                   |  |  |
|                                        | ※ 8 文字以上 32 文字以内の半角英数字または記号で設定してください。 |                                        |  |  |
| WPS                                    |                                       |                                        |  |  |
| 有効または無効を選択しま                           | す。                                    |                                        |  |  |

※「有効」時の設定内容については「WPS 設定をする」(→次ページ)をご覧ください。

#### 設定後、 適用 ボタンをクリックして設定を登録します。

#### お願い

変更内容を登録するには、必ず適用ボタンを押してください。

テイヤレス

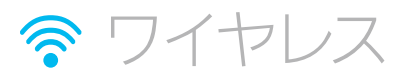

### WPS 設定をする

WPSが「有効」な場合、ページ下部に WPS 設定 ボタンが表示されます。

| HUMAX Copyright © 2014 HUMAX Co., Ltd.<br>All rights reserved. WPS読定 |       |                                                          | WPS<br>WPS | • 有効 | ◯無効   |
|----------------------------------------------------------------------|-------|----------------------------------------------------------|------------|------|-------|
|                                                                      | ΗυΜΛΧ | Copyright © 2014 HUMAX Co., Ltd.<br>All rights reserved. |            |      | WPS設定 |
|                                                                      |       |                                                          |            |      |       |
| 適用                                                                   |       |                                                          |            | 適用   |       |

ボタンをクリックすると、WPS設定のポップアップウィンドウが開きます。

| ボタンを押す<br>お便いのクライアントデバイスに WI-FI 保護設定ボタンがある場合<br>は、そのボタンをクリックまたは押してから下のボタンをクリックしま<br>す。     |
|--------------------------------------------------------------------------------------------|
| デバイス <b>PIN</b><br>お使いのクライアントデバイスIC WI-FI 保護設定 PIN 番号がある場<br>合は、その番号を入力して登録をクリックします。<br>登録 |
| ルーター PIN<br>お使いのクライアントデバイスがルーターの PIN 番号の入力を要求<br>する場合は、この番号をそのクライアントデバイスに入力します。<br>PIN の生成 |

#### ボタンを押す

本製品に接続するクライアント側の機器にWi-Fi保護設定ボタンがある場合に使用できます。 クライアント側機器のボタンを押してから

#### デバイス PIN

本製品に接続するクライアント側の機器にWi-Fi PIN番号がある場合、その番号を入力し、 登録 をクリック します。

#### ルーター PIN

本製品に接続するクライアント側の機器に対してPIN番号の入力を要求する場合に使用します。 PINの生成をクリックすると、8桁のPIN番号が自動生成されます。

接続の際、クライアント側の機器に自動生成されたPIN番号を入力します。

| ネットワーク設定<br>.インタフェース<br>トワーク | 5GHz<br>HUMAX-65A96-GUEST0-A | 2.4GHz                          |                                          |
|------------------------------|------------------------------|---------------------------------|------------------------------------------|
| インタフェース<br>                  | 5GHz<br>HUMAX-65A96-GUEST0-A | 2.4GHz                          |                                          |
| トワーク                         | HUMAX-65A96-GUEST0-A         |                                 |                                          |
|                              |                              |                                 | •                                        |
| ネットワークのワイヤレス                 | 2 設定                         |                                 |                                          |
| トワーク                         | 有効                           | • 無効                            |                                          |
| トワーク名(SSID)                  | HUMAX-65A96-GUEST0-A         |                                 |                                          |
| ードキャスト                       | ● 有効                         | () 無効                           |                                          |
| 高剧爆省比                        | ● 有効                         | () 無効                           |                                          |
|                              | ● 有効                         | () 無効                           |                                          |
| カアクセス許可                      | ○ 有効                         | ● 無効                            |                                          |
| ィタイプ                         | NONE                         |                                 |                                          |
|                              |                              |                                 | Υ                                        |
| ,0<br>;;                     | のアクセス許可<br>テーイタイプ            | のアクセス許可 有効<br>F-4タイプ NONE<br>適用 | のアクセス許可 () 有効 () 無効<br>F-4タイプ NONE<br>適用 |

#### 「ゲストネットワーク」メニューでは、以下の項目を設定することができます。

| ゲストネットワーク設定                                             |                                 |                                       |  |  |
|---------------------------------------------------------|---------------------------------|---------------------------------------|--|--|
| ゲフトウットローク                                               | 対象のネットワークを指定                    | します。                                  |  |  |
| ッスドネットワーフ ※ 7 個まで指定可能です。それぞれの名称は下記「ゲストネットワーク名(SSID)」で変更 |                                 |                                       |  |  |
| デストネットワークのワイヤレス設定                                       |                                 |                                       |  |  |
| ゲストネットワーク                                               | 有効/無効を指定します。                    |                                       |  |  |
| ゲストネットワーク名                                              | ネットワーク名を設定(変更)します。              |                                       |  |  |
| (SSID)                                                  | ※ 1 文字以上 32 文字以内の               | 半角英数字または記号で設定してください。                  |  |  |
| SSIDブロードキャスト                                            |                                 |                                       |  |  |
| SSID 内隔離機能                                              | 有効/無効を指定します。                    |                                       |  |  |
| 隔離機能                                                    |                                 |                                       |  |  |
| 設定画面のアクセス許可                                             | 有効/無効を指定します。                    |                                       |  |  |
|                                                         | ※ 上記「隔離機能」を「有効」にすることにより選択が可能です。 |                                       |  |  |
|                                                         | NONE                            | セキュリティを使用しない場合に選択します。                 |  |  |
|                                                         |                                 | RADIUS サーバーを使用する必要がない、WPA アルゴリズムの事    |  |  |
|                                                         | WPA-PSK                         | 前共有キーモードです。                           |  |  |
|                                                         |                                 | ※ WPA と WPA-PSK を同時に使用することはできません。     |  |  |
|                                                         |                                 | WPA2 の事前共有キーモードです。WPA2 をサポートしていない     |  |  |
|                                                         |                                 | デバイスに後方互換性を提供するため、WPA2-PSK と WPA-PSK  |  |  |
|                                                         |                                 | を同時に使用することができます。                      |  |  |
| *セキュリティを使用しない                                           |                                 | ※ WPA2 と WPA2-PSK を同時に使用することはできません。   |  |  |
| INUNE」や、暗ち化か胜読<br>  されやすい「MEP」のご使                       |                                 | RADIUS サーバーを使用する必要がない、WPA アルゴリズムの事    |  |  |
| 目はヤキュリティトお勧め                                            | WPA/WPA2-PSK                    | 前共有キーモードです。                           |  |  |
| できません。                                                  |                                 | ※ WPA と WPA-PSK を同時に使用することはできません。     |  |  |
|                                                         | WPA2-Enterprise                 | WPA2-PSK の Enterprise モードです。          |  |  |
|                                                         | WPA/WPA2-Enterprise             | WPA/WPA2-PSKのEnterpriseモードです。         |  |  |
|                                                         |                                 | 暗号化方式は 64 ビット、128 ビットが選択できます。         |  |  |
|                                                         | WEP/Auto                        | 認証方法は(OpenSystem、SharedKey)Autoになります。 |  |  |
|                                                         |                                 | ※ 802.11n-mode は Off になります。           |  |  |

#### 設定後、 適用 ボタンをクリックして設定を登録します。

#### お願い

変更内容を登録するには、必ず適用ボタンを押してください。

ワイヤレス

## **2**-4 WMM

| ▲ 基本設定        | ワイヤレス                                                         | WMM             |              | 簡単モード ヘルブ |
|---------------|---------------------------------------------------------------|-----------------|--------------|-----------|
| 🛜 סודע        | ケーブルモデムのネットワーク、ゲスト<br>ネットワーク、メディア優先度、および<br>ゴリッジ細能を設定することができま | Wi-Fi マルチメディア設定 |              |           |
| 👗 詳細設定        | J.                                                            | ワイヤレスインタフェース    | 5GHz         | 2.4GHz    |
| 👽 セキュリティ      | 無線                                                            | WMM サポート        | ● 有効         | () 無効     |
| <b>0</b> 9274 | プライマリネットワーク                                                   | Ackを受け取らない      | (有効          | ● 無効      |
| ·•            | ゲストネットワーク                                                     | 省電力モード          | ● 有効         | () 無効     |
|               | WMM                                                           |                 | ` <b>#</b> □ |           |
|               | WDS                                                           |                 | 通用           |           |
|               | アクセス制限                                                        |                 |              |           |
|               |                                                               |                 |              |           |
|               |                                                               |                 |              |           |
| нимлх         | Copyright ⊚ 2014 HUMAX Co., Ltd.<br>All rights reserved.      |                 |              | <b>^</b>  |

「WMM」メニューでは、以下の項目を設定することができます。

| Wi-Fi マルチメディア設定 |              |
|-----------------|--------------|
| WMM サポート        |              |
| Ack を受け取らない     | 有効/無効を指定します。 |
| 省電力モード          |              |

#### 設定後、 適用 ボタンをクリックして設定を登録します。

#### お願い

変更内容を登録するには、必ず適用ボタンを押してください。

テノイヤレス

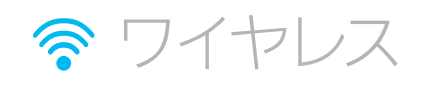

| ▲ 基本設定         | ワイヤレス                                                          | WDS          |          | 「簡単モード」「ヘルプ」 |
|----------------|----------------------------------------------------------------|--------------|----------|--------------|
| 🛜 ত্রেশ্যর     | ケーブルモデムのネットワーク、ゲスト<br>ネットワーク、メディア優先度、および<br>マリングが地体を起こったができます。 | WDS          |          |              |
| 👗 詳細設定         | フリッシュX配とBX上りることができます。<br>す。                                    | ワイヤレスインタフェース | 5GHz     | 2.4GHz       |
| 😯 セキュリティ       | 無線                                                             | ワイヤレスブリッジング  | Disabled | ▼            |
| <b>©</b> 92754 | プライマリネットワーク                                                    |              |          | BSSIDの検索     |
|                | ゲストネットワーク                                                      |              |          |              |
|                | WMM                                                            |              | 適用<br>   |              |
|                | WDS                                                            |              |          |              |
|                | アクセス制限                                                         |              |          |              |
|                |                                                                |              |          |              |
|                |                                                                |              |          |              |
| ΗυΜΛΧ          | Copyright © 2014 HUMAX Co., Ltd.<br>All rights reserved.       |              |          |              |

「WDS」メニューでは、以下の項目を設定することができます。

| Disabled   | ワイヤレスブリッジングを使用しない場合の設定です。                       |
|------------|-------------------------------------------------|
| MDSSlave   | スレーブモードでは、モデムルーターが他のブリッジモードのワイヤレス               |
| VVDSSlave  | ステーションと通信します。                                   |
| WDSMaster  | マスターモードでは、モデムルーターがブリッジモードのワイヤレスステー              |
|            | ションのグループのマスターとなります。すべてのトラフィックは、他の               |
|            | アクセスポイントではなく、このマスターに設定されます。                     |
| リモートブリッジ * | リモートブリッジの MAC アドレスを入力します。                       |
|            | BSSIDの検索 ボタンを押すことで、SSIDの検索・設定が行えます。             |
|            | Disabled<br>WDSSlave<br>WDSMaster<br>リモートブリッジ * |

\*「リモートブリッジ」欄は「WDSSlave」、「WDSMaster」のいずれかを選択すると表示されます。

#### 設定後、 適用 ボタンをクリックして設定を登録します。

#### お願い

変更内容を登録するには、必ず適用ボタンを押してください。 ※ セットアップ画面内の設定を変更(反映)するためには、本体の再起動が必要になります。

### 2-6 アクセス制限

| ■● 基本設定     | ワイヤレス                                                         | アクヤス制限        |               | 簡単モード    |
|-------------|---------------------------------------------------------------|---------------|---------------|----------|
| 🛜 ত্রপ্যায় | ケーブルモデムのネットワーク、ゲスト<br>ネットワーク、メディア優先度、および<br>ゴリッジ弾艇を静定することができま | 無線アクセス制限      |               |          |
| 📩 詳細設定      | J. J. MALLENCE J. C. A.                                       | ワイヤレスインタフェース  | 5GHz          | 2.4GHz   |
| 😯 セキュリティ    | 無線                                                            | ネットワーク名(SSID) | HUMAX-65A96-A | •        |
| ३ २२न्य     | プライマリネットワーク                                                   | MACアドレス フィルタ  | ()有效          | ● 無効     |
|             | ゲストネットワーク                                                     |               |               |          |
|             | WMM                                                           |               | 適用            |          |
|             | WDS                                                           |               |               |          |
|             | アクセス制限                                                        |               |               |          |
|             |                                                               |               |               |          |
|             |                                                               |               |               |          |
| нимлх       | Copyright © 2014 HUMAX Co., Ltd.<br>All rights reserved.      |               |               | <b>^</b> |

「アクセス制限」メニューでは、以下の項目を設定することができます。

| 無線アクセス制限      |                                                                                                    |    |
|---------------|----------------------------------------------------------------------------------------------------|----|
| ネットワーク名(SSID) | 対象の SSID を選択します。                                                                                                    |    |
|               | 有効/無効を指定します。                                                                                                    |    |
| MAC アドレス フィルタ | MAC アドレス フィルタを「有効」にすると、登録した MAC アドレスに対し                                                                                                    | ,τ |
|               | 制限することが可能になります。                                                                                                    |    |
|               |                                                                                                    |    |
| ※以下の設定項目は上記「M |                                                                                                    | ]  |
| 「有効」にすると表示されま | Ed. 29(17)2-40-2 WC710.3-40 • 100 (xh                                                                                                    |    |
|               | 11-22/20 WC77L2用をオミ ● (FC) 所容                                                                                                    |    |
|               | 2000 2017-2-00MAG7FU.3                                                                                                    |    |
|               | wos wcr @                                                                                                    |    |
|               | 77H3RR M4C2 0                                                                                                    |    |
|               | 7638                                                                                                    |    |
|               |                                                                                                    |    |
|               | HUNDER and Honorowskie and Antonio and Antonio                                                                                                    |    |
|               | at                                                                                                    |    |
|               |                                                                                                    |    |
|               |                                                                                                    |    |
| MAC アドレス限定方法  | 許 可登録した MAC アドレスに対して通信を許可します。                                                                                                    |    |
|               | 拒 否  登録した MAC アドレスに対して通信を拒否します。                                                                                                    |    |
|               | 接続(許可/拒否)する MAC アドレスを登録します。                                                                                                    |    |
|               | ※ MAC アドレスは 16 個まで登録可能です。                                                                                                    |    |
|               | ────────────────────────────────────                                                                                                    | ナイ |
|               | ンドウが表示され、MACアドレスなどのクライアント情報を取得できます。                                                                                                    |    |
|               |                                                                                                    |    |
| クライアントの       | つ++F MAD MMA                                                                                                    |    |
| MAC アドレス      | デバイスの選択                                                                                                    |    |
|               | 1 The second second sec |    |
|               | ID MAC アドレス Age(s) RSSI(dBm) IP Adds 名 Mode Speedijibps) 遅沢                                                                                                    |    |
|               |                                                                                                    |    |
|               |                                                                                                    |    |
|               |                                                                                                    |    |
| L             | 1                                                                                                    |    |

設定後、 適用 ボタンをクリックして設定を登録します。

#### お願い

変更内容を登録するには、必ず適用ボタンを押してください。

テノイヤレス

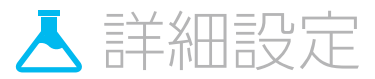

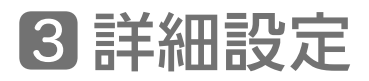

「詳細設定」には以下の各メニューがあります。

|   | サブメニュー   | 設定できるおもな内容               |
|---|----------|--------------------------|
| 1 | セットアップ   |                          |
| 2 | フィルタ     |                          |
| 3 | フォワーディング | WAN、フィルタ、転送、UPnP などを設定する |
| 4 | ポートトリガー  | ことができます。                 |
| 5 | DMZ ホスト  |                          |
| 6 | UPnP     |                          |

#### ご参考

「詳細設定」メニューはスイッチモード(→11ページ)が「Router」モード時のみ表示されます。「Bridge」 モード選択時には表示されません。

### **3**-1 セットアップ

| ■■ 基本設定  |                                                          |                           |             |                                                         |
|----------|----------------------------------------------------------|---------------------------|-------------|---------------------------------------------------------|
|          | 詳細設定                                                     | セットアップ                    |             | 「簡単モード」「ヘルプ」                                            |
| 🛜 DAPUZ  | WAN、フィルタ、転送、RIP, UPnPな<br>どを設定することができます。                 | オプション                     |             |                                                         |
| 👗 詳細設定   |                                                          | WAN ping制御                | • 有効        | () 無効                                                   |
| 🗭 セキュリティ | セットアップ                                                   | IPSec バススルー               | ()有效        | ● 無効                                                    |
| •        | フィルタ                                                     | PPTP パススルー                | () 有効       | ● 無効                                                    |
| 🔅 システム   | フォワーディング                                                 | リモート設定管理                  | ()有効        | ● 無効                                                    |
|          | ポートトリガー                                                  | マルチキャスト疎通                 | • 有効        | () 無効                                                   |
|          | DMZ ホスト                                                  | Energy Efficient Ethernet | ()有効        | • 無効                                                    |
|          | UDaD                                                     |                           |             |                                                         |
|          | OFIF                                                     | アクセスを設定する                 |             |                                                         |
|          |                                                          | リモートアクセスボート               | 8080        |                                                         |
|          |                                                          | NAT語空                     |             |                                                         |
|          |                                                          | FTP                       | • 有効        | () 無効                                                   |
| ΗυΜΛΧ    | Copyright © 2014 HUMAX Co., Ltd.<br>All rights reserved. | TFTP                      | • 有効        | ↑                                                       |
|          |                                                          | Kerb88                    | • 有効        |                                                         |
|          |                                                          | NetBios                   | ● 有効        | () 無効                                                   |
|          |                                                          | IKE                       | • 有効        | () 無効                                                   |
|          |                                                          | RTSP                      | ● 有効        | () 無効                                                   |
|          |                                                          | Kerb1293                  | ● 有効        | () 無効                                                   |
|          |                                                          | H225                      | ● 有効        | () 無効                                                   |
|          |                                                          | PPTP                      | ● 有効        | () 無効                                                   |
|          |                                                          | MSN                       | • 有効        | () 無効                                                   |
|          |                                                          | SIP                       | ● 有効        | () 無効                                                   |
|          |                                                          | ICQ                       | ● 有効        | () 無効                                                   |
|          |                                                          | IRC666x                   | ● 有効        | () 無効                                                   |
|          |                                                          | ICQTalk                   | • 有効        | () 無効                                                   |
|          |                                                          | Net2Phone                 | • 有効        | () 無効                                                   |
|          |                                                          | IRC7000                   | • 有効        | () 無効                                                   |
|          |                                                          | IRC8000                   | ● 有効        | () 無効                                                   |
|          |                                                          |                           |             |                                                         |
|          |                                                          | MACアドレス パススルー             |             |                                                         |
|          |                                                          | MAC 1                     |             |                                                         |
|          |                                                          | MAG 2                     |             |                                                         |
|          |                                                          | nu 40-3                   | <b>w</b>    | ・<br>- ・<br>- ・<br>- ・<br>- ・<br>- ・<br>- ・<br>- ・<br>- |
|          |                                                          |                           |             | > CB194K                                                |
|          |                                                          |                           | <b>*</b> •• |                                                         |
|          |                                                          |                           | 週用          |                                                         |
|          |                                                          |                           |             |                                                         |

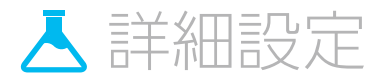

「セットアップ」メニューでは、以下の項目を設定することができます。

| オプション                     |                                         |  |  |  |  |
|---------------------------|-----------------------------------------|--|--|--|--|
| WAN ping 制御               |                                         |  |  |  |  |
| IPSec パススルー               | 有効/無効を指定します。                            |  |  |  |  |
| PPTP パススルー                |                                         |  |  |  |  |
| リモート設定管理                  | 有効/無効を指定します。                            |  |  |  |  |
|                           | ※ 設定を変更(反映)するためには、本体の再起動が必要になります。       |  |  |  |  |
| マルチキャスト疎通                 | 有効/無効を指定します。                            |  |  |  |  |
| Energy Efficient Ethernet | 有効/無効を指定します。                            |  |  |  |  |
|                           | ※ 設定を変更(反映)するためには、本体の再起動が必要になります。       |  |  |  |  |
| アクセスを設定する                 |                                         |  |  |  |  |
|                           | インターネット上からアクセスするためにゲートウェイポートを指定します。     |  |  |  |  |
| リモートアクセスポート               | WAN 側から本装置に対してゲートウェイを管理(設定)できるようにします。   |  |  |  |  |
|                           | ※「http://WanIPAddress:8080/」デフォルト :8080 |  |  |  |  |
| NAT 設定                    |                                         |  |  |  |  |
| FTP                       |                                         |  |  |  |  |
| TFTP                      |                                         |  |  |  |  |
| Kerb88                    |                                         |  |  |  |  |
| NetBios                   |                                         |  |  |  |  |
| IKE                       |                                         |  |  |  |  |
| RTSP                      |                                         |  |  |  |  |
| Kerb1293                  |                                         |  |  |  |  |
| H225                      |                                         |  |  |  |  |
| PPTP                      | 有効/無効を指定します。                            |  |  |  |  |
| MSN                       |                                         |  |  |  |  |
| SIP                       |                                         |  |  |  |  |
| ICQ                       |                                         |  |  |  |  |
| IRC666x                   | _                                       |  |  |  |  |
| ICQTalk                   | -                                       |  |  |  |  |
| Net2Phone                 | -                                       |  |  |  |  |
| IRC7000                   |                                         |  |  |  |  |
| IRC8000                   |                                         |  |  |  |  |
| MAC アドレスバススルー             |                                         |  |  |  |  |
| バススルー用の MAC アドレスを指定します。   |                                         |  |  |  |  |
| ※ 登録上限数は 32 までとなります。      |                                         |  |  |  |  |
| ※ 右下部にある すべて削除            | をクリックすると、設定値を一括削除できます。                  |  |  |  |  |

#### 設定後、 適用 ボタンをクリックして設定を登録します。

#### お願い

| ■●● 基本設定 | 詳細設定                                                     | フィルタ               | 簡単モード     ヘルプ |
|----------|----------------------------------------------------------|--------------------|---------------|
| 🛜 הודרם  | WAN、フィルタ、転送、RIP, UPnPな<br>どを設定することができます。                 | <b>IP</b> アドレスフィルタ |               |
| 👗 詳細設定   |                                                          | IP アドレス 1          | $\otimes$     |
|          | セットアップ                                                   | IP アドレス 2          |               |
| V 212004 | フィルタ                                                     | IP アドレス 3          | $\otimes$     |
| 🔉 ୬ステム   | フォワーディング                                                 |                    | すべて削除         |
|          | ポートトリガー                                                  |                    |               |
|          |                                                          | MACアドレス フィルタ       |               |
|          | DMZ ホスト                                                  | MACアドレス フィルタ       | ○ 有効 ● 無効     |
|          | UPnP                                                     | MAC 1              |               |
|          |                                                          | MAC 2              | ⊗:::::        |
|          |                                                          | MAC 3              |               |
|          |                                                          |                    | すべて削除れ        |
| ΗυΜΛΧ    | Copyright © 2014 HUMAX Co., Ltd.<br>All rights reserved. | ポートフィルタ            | $\uparrow$    |
|          |                                                          | 開始~終了ボート           | プロトコル 有効      |
|          |                                                          | to                 | 両方   ▼        |
|          |                                                          | to                 | 両方    ▼       |
|          |                                                          | to                 | 両方     ▼      |
|          |                                                          |                    | 全部を無効にする      |
|          |                                                          |                    |               |
|          |                                                          |                    |               |
|          |                                                          |                    | 適用すべて削除       |
|          |                                                          |                    |               |

「フィルタ」メニューでは、以下の項目を設定することができます。

| IP アドレスフィルタ                                       |
|---------------------------------------------------|
| IP アドレスを指定します。                                    |
| 登録したローカル IP アドレスに対して WAN 側へのアクセスを制御します。           |
| MAC アドレスフィルタ                                      |
| 有効/無効を指定し、MAC アドレスを指定します。                         |
| 登録した MAC アドレスに対して WAN 側へのアクセスを制御します。              |
| ポートフィルタ                                           |
| IP ポートの開始と終了を指定し、プロトコル(TCP / UDP /両方)を選択して「有効」    |
| 欄に✔を入れます。                                         |
| 登録した IP ポートに WAN 側への TCP / UDP 発信トラフィックの送信を制御します。 |
| ※ ポートを1つ指定したい場合は開始と終了に同じ番号を指定してください。              |

#### 設定後、 適用 ボタンをクリックして設定を登録します。

- ※ 各項目下部にある すべて削除 (「ポートフィルタ」の場合は 全部を無効にする ) ボタンをクリックすると、その項目の 設定値を一括削除できます。
- ※ ページ下部にある すべて削除 ボタンをクリックすると、フィルタメニューのすべての設定値を一括削除できます。

#### お願い

変更内容を登録するには、必ず適用ボタンを押してください。

▲ 詳細設定

| ▲ 基本設定   | 詳細設定                                                     | フォワーディング                               | 簡単モード ヘルブ          |
|----------|----------------------------------------------------------|----------------------------------------|--------------------|
| 🛜 הרדים  | WAN、フィルタ、転送、 RIP, UPnP な<br>どを設定することができます。               | フォワーディング設定                             |                    |
| 」 詳細設定   | セットアップ                                                   | 术<br>1966                              | └─卜 有効化<br>~終了     |
| ) セキュリティ | フィルタ                                                     | 説明 ブロトコル アブリケーションと<br>両方 ▼ User Define | <b>ボート</b><br>▼ 有効 |
| システム     | フォワーディング                                                 | LAN()                                  | <b></b>            |
|          | ボートトリガー                                                  | WANf刨 0.0.0.0                          |                    |
|          | DMZ ホスト                                                  |                                        | 1670               |
|          | UPnP                                                     |                                        |                    |
|          |                                                          | 適用                                     |                    |
|          |                                                          |                                        |                    |
| нимлх    | Copyright © 2014 HUMAX Co., Ltd.<br>All rights reserved. |                                        | $\uparrow$         |

「フォワーディング」メニューでは、以下の項目を設定することができます。

| フォワーディング設定 |                                               |
|------------|-----------------------------------------------|
| =× □B      | 設定の説明を任意で指定可能です。                              |
| 武功         | ※ 指定可能文字数は 20 文字までです。                         |
| プロトコル      | TCP/UDP/両方を選択します。                             |
|            | 使用するアプリケーションを指定します。                           |
| マプリケーションと  | HTTP/FTP/TFTP/SMTP/POP3/NNTP/Telnet/IRC/SNMP/ |
| アフラウ ションC  | Finger/Gopher/Whois/LDAP/UUCP                 |
|            | 使用するポートを指定します(開始~終了)。                         |
|            | ※ ポートを 1 つ指定したい場合は開始と終了に同じ番号を指定してください。        |
| LAN側       | LAN側のIPアドレスを指定します。                            |
| WAN側       | WAN側のIPアドレスを指定します。                            |
| 有効ボタン      | 設定したフォワーディングに対して有効/無効を指定します。                  |
| ■ ボタン      | 設定したフォワーディングを削除します。                           |
| 追加ポタン      | ボタンを押すことにより、フォワーディングの設定の追加が行えます。              |

設定後、 適用 ボタンをクリックして設定を登録します。

## お願い

変更内容を登録するには、必ず適用ボタンを押してください。

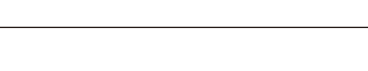

▲ 詳細設定

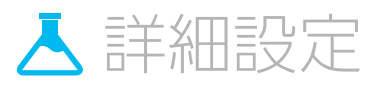

| <ul> <li>基本設定</li> <li>マテ ワイヤレス</li> </ul> | <mark>詳細設定</mark><br>WAN、フィルス、転送、RIP, UPnPな<br>ど意識定することができます。 | <b>ポートトリガー</b><br>ポートトリガー設定 |           | 簡単刊        | ード ヘルプ |
|--------------------------------------------|---------------------------------------------------------------|-----------------------------|-----------|------------|--------|
| 👗 詳細設定                                     | セットアップ                                                        | 脱明                          | トリガーポート範囲 | フォワードボート範囲 | 有効化    |
| セキュリティ                                     | フィルタ                                                          |                             | to to     | to         |        |
| <b>छ्</b>                                  | フォワーディング                                                      |                             |           |            |        |
|                                            | DMZ ホスト                                                       |                             | 適用        | すべて削除      |        |
|                                            | UPnP                                                          |                             |           |            |        |
|                                            |                                                               |                             |           |            |        |
| ΗυΜΛΧ                                      | Copyright © 2014 HUMAX Co., Ltd.<br>All rights reserved.      |                             |           |            | 1      |

「ポートトリガー」メニューでは、以下の項目を設定することができます。

| ポートトリガー設定     |                                         |
|---------------|-----------------------------------------|
| ポートトリガーは、ポート  | フォワーディングと類似していますが、静的ポートが常時開かれるわけではない点   |
| が異なります。トリガポー  | ト範囲に指定された特定の IP ポート番号で発信データを検出すると、フォワード |
| ポート範囲に指定されたポー | トが受信(または双方向ポート)データ用に開かれます。トリガポート範囲で発    |
| 信トラフィックが検出される | ない状態が 10 分間続くと、フォワードポート範囲が閉じられます。       |
|               | 設定の説明を任意で指定可能です。                        |
| 記切            | ※ 指定可能文字数は 20 文字までです。                   |
| トレガーポート範囲     | トリガーポート指定します。                           |
|               | ※ ポートを1つ指定したい場合は開始と終了に同じ番号を指定してください。    |
|               | フォワードポート指定します。                          |
| フォワートホート軋田    | ※ ポートを1つ指定したい場合は開始と終了に同じ番号を指定してください。    |
| 有効化           | ✔を付けることにより設定したポートトリガー設定が可能になります。        |

#### 設定後、 適用 ボタンをクリックして設定を登録します。

※ すべて削除 ボタンをクリックすると、すでに入力されている設定値を一括削除できます。

#### お願い

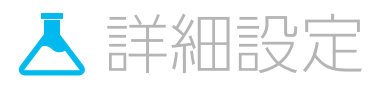

| ■■ 基本設定  | 詳細設定                                                     | DMZ ホスト             |         | 「簡単モード」 | へルプ |
|----------|----------------------------------------------------------|---------------------|---------|---------|-----|
| 🛜 הרדע   | WAN、フィルタ、転送、RIP, UPnPな<br>どを設定することができます。                 | DMZ(DeMilitarized 2 | Zone)設定 |         |     |
| 📩 詳細設定   | セットアップ                                                   | DMZ 차スト             | 有効      | ● 無効    |     |
| 🕀 セキュリティ | フィルタ                                                     |                     | 適用      |         |     |
| 🔯 システム   | フォワーディング                                                 |                     |         |         |     |
|          | ボートトリガー                                                  |                     |         |         |     |
|          | DMZ ホスト                                                  |                     |         |         |     |
|          | UPnP                                                     |                     |         |         |     |
| ΗυΜΛΧ    | Copyright © 2014 HUMAX Co., Ltd.<br>All rights reserved. |                     |         |         | 1   |

「DMZホスト」メニューでは、以下の項目を設定することができます。

| DMZ (DeMillitarized Zone) 設定                |
|---------------------------------------------|
| 公開される、または直接インターネットに表示されるネットワーク装置を設定します。     |
| アプリケーションの制限で「ポートトリガー」(→前ページ)が設定できない場合に有効です。 |
| 宛先には公開するネットワーク内機器ののIPアドレスを指定します。            |
| DMZホスト 有効/無効を指定します。                         |

#### 設定後、 適用 ボタンをクリックして設定を登録します。

#### お願い

## C-6 UPnP

| ■■ 基本設定        | 詳細設定                                                     | UPnP          |               |               | (iii)         | 単モード ヘルプ   |
|----------------|----------------------------------------------------------|---------------|---------------|---------------|---------------|------------|
| <b>?</b> 77702 | WAN、フィルタ、転送、RIP, UPnP な<br>どを設定することができます。                | UPnP(Universa | Plug and Plag | <b>y)</b> 設定  |               |            |
| 👗 詳細設定         |                                                          | UPnP          |               | ● 有効          | () 無効         |            |
|                | セットアップ                                                   | アドバタイズメント間隔   |               | 30 秒間         | ]             |            |
| Verassa        | フィルタ                                                     | アドバタイズメント有効期  | 18<br>8.      | 4 (1~         | 16 Hop)       |            |
| 🔯 २२न्द        | フォワーディング                                                 |               |               |               |               |            |
|                | ポートトリガー                                                  | UPnP Port Map | ping Table    |               |               |            |
|                | DMZ ホスト                                                  | Active        | Protocol      | Internal Port | External Port | IP Address |
|                | UPnP                                                     |               |               |               |               |            |
|                |                                                          |               |               | 適用            |               |            |
|                |                                                          |               |               |               |               |            |
|                |                                                          |               |               |               |               |            |
| ΗυΜΛΧ          | Copyright © 2014 HUMAX Co., Ltd.<br>All rights reserved. |               |               |               |               | $\uparrow$ |

「UPnP」メニューでは、以下の項目を設定することができます。

| UPnP (ユニバーサルプラグアンドプレイ) 設定                           |                           |  |  |  |  |
|-----------------------------------------------------|---------------------------|--|--|--|--|
| UPnP                                                | 有効/無効を指定します。              |  |  |  |  |
| アドバタイズメント間隔                                         | 1から360 (秒間) の間で指定します。     |  |  |  |  |
| アドバタイズメント                                           | マドバクノブ左執期間を1から16の間で指定します  |  |  |  |  |
| 有効期間                                                | アトハダイス有効期间を1から16の间で指定します。 |  |  |  |  |
| UPnP Port Mapping Table                             |                           |  |  |  |  |
| 現在ケーブルモデムにアクセスしている UPnP デバイスの IP アドレス、およびそのデバイスが開いた |                           |  |  |  |  |
| ポート(内部ポートと外部ポート)が表示されます。                            |                           |  |  |  |  |

#### 設定後、 適用 ボタンをクリックして設定を登録します。

#### お願い

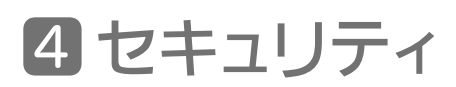

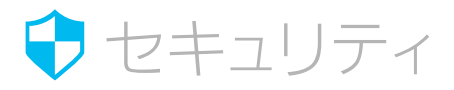

「セキュリティ」には以下の各メニューがあります。

|   | サブメニュー   | 設定できるおもな内容              |
|---|----------|-------------------------|
| 1 | ファイアウォール | ファイアウォールと \/DN を恐空づきます  |
| 2 | VPN      | ファイア・フォールと VPN を設定できより。 |

### **4**-1 ファイアウォール

| ▲ 基本設定   | セキュリティ                     | ファイアウォール                           |     | 「簡単モード」 | いルプ |
|----------|----------------------------|------------------------------------|-----|---------|-----|
| 🛜 הרדינת | ファイアウォールと VPN を設定できま<br>す。 | ファイアウォール設定                         |     |         |     |
| 👗 詳細設定   |                            | IPv4 ファイアウォール保護                    | Low |         | ▼   |
| <b>^</b> | ファイアウォール                   | ー<br>フラグメント化された IP パケットをブロックする     | (有効 | • 無効    |     |
| ▼ セキュリティ | VPN                        | ポートスキャン検出                          | (有効 | • 無効    |     |
| 🔯 システム   |                            | IP フラッド検出                          | (有効 | () 無効   |     |
|          |                            | 許可されているサービス<br>No Ports Restricted |     |         |     |
|          |                            |                                    |     |         |     |
|          |                            |                                    |     |         |     |
|          |                            |                                    |     |         |     |

「ファイアウォール」メニューでは、以下の項目を設定することができます。

| ファイアウォール設定                     | ノアイアワォール設定           |  |  |  |  |
|--------------------------------|----------------------|--|--|--|--|
|                                | プルダウンから下記いずれかを選択します。 |  |  |  |  |
|                                | Disabled             |  |  |  |  |
|                                | Low                  |  |  |  |  |
| ノアイアフォール休護                     | Medium               |  |  |  |  |
|                                | High                 |  |  |  |  |
| フラグメント化された                     | 有効/無効を指定します。         |  |  |  |  |
| IPパケットをブロックする                  |                      |  |  |  |  |
| ポートスキャン検出                      |                      |  |  |  |  |
| IPフラッド検出                       |                      |  |  |  |  |
| 許可されているサービス                    |                      |  |  |  |  |
| ファイアウォールレベルで許容範囲内のサービスが表示されます。 |                      |  |  |  |  |

#### 設定後、 適用 ボタンをクリックして設定を登録します。

#### お願い

## **4**-2 VPN

| <ul> <li>基本設定</li> <li>ライヤレス</li> </ul> | セキュリティ<br>ファイアウォールと VPN を設定できま<br>す。                     | <b>VPN</b><br>仮想プライベートネットワーク |    | 簡単モード | へルプ |
|-----------------------------------------|----------------------------------------------------------|------------------------------|----|-------|-----|
| 📩 詳細設定                                  | ファイアウォール                                                 | IPsec エンドポイント                | 有効 | ● 無効  |     |
| 😍 セキュリティ                                | VPN                                                      |                              |    |       |     |
| <b>\$</b> \$7754                        |                                                          |                              |    |       |     |
| нимлх                                   | Copyright © 2014 HUMAX Co., Ltd.<br>All rights reserved. |                              |    |       | 1   |

「VPN」メニューでは、以下の項目を設定することができます。

| 仮想プライベートネットワーク |                          |                                                                                 |  |  |
|----------------|--------------------------|---------------------------------------------------------------------------------|--|--|
|                | 有効/無効を指定し                | ます。                                                                             |  |  |
|                | ※「有効」を指定し、<br>務設定項目が表示され | 「規トンネルの追加」をクリックすると、下記「ローカルエンドポイント設定」以下の<br>います。                                 |  |  |
|                | 夕                        | 任意でVPN名を指定します。                                                                  |  |  |
|                |                          | ※ 指定可能文字数は 32 文字までです。                                                           |  |  |
|                | ステータス                    | 接続状態が表示されます。                                                                    |  |  |
| IPsecエンドポイント   |                          | Disabled/Enabledを選択します。                                                         |  |  |
|                | 制御                       | ※「Enabled」を選択すると、プルダウンメニューが Disconnect(切断)/<br>Connect(接続)/ Disabled(無効)に変わります。 |  |  |
|                |                          | ※「Disabled」を選択するとプルダウンメニューが Disabled / Enabled に戻ります。                           |  |  |
|                |                          | ボタンを押すと対象のエンドポイントに ✔ が付き、「名」 を                                                  |  |  |
|                | 設定                       | 編集できます。                                                                         |  |  |
|                |                          | ■■■ ボタンを押すと対象のエンドポイントを削除できます。                                                   |  |  |
| ローカルエンドポイント語   | 定                        |                                                                                 |  |  |
|                | プルダウンから下記                | いずれかを選択します。                                                                     |  |  |
|                | IP subnet                | サブネットマスクおよびマスク情報を入力します。                                                         |  |  |
| アドレスグループタイプ    | Single<br>IP address     | 固定IPアドレスを入力します。                                                                 |  |  |
|                | IP address               | Start IP AddressおよびEnd IP Addressを入力して、VPNにアクセ                                  |  |  |
|                | range                    | スするIPアドレスのプールを作成します。                                                            |  |  |
|                | プルダウンから下記                | いずれかを選択します。                                                                     |  |  |
|                | Automatically use        | WAN IP address                                                                  |  |  |
| IDタイプ          | IP address               |                                                                                 |  |  |
|                | Fully Qualified dor      | main name (FQDN)                                                                |  |  |
|                | Email address (US        | ER FQDN)                                                                        |  |  |
| ID             | リモートエンドポイン               | ットの ID アドレスを入力してください。                                                           |  |  |
| リモートエンドポイント設   |                          |                                                                                 |  |  |
|                | フルタウンからト記                | いすれかを選択します。                                                                     |  |  |
|                | IP subnet                | サノネットマスクおよびマスク情報を入力します。                                                         |  |  |
| アドレスグループタイプ    | Single                   | 固定IPアドレスを入力します。                                                                 |  |  |
|                | IP address               | Start IP Addressお上びEnd IP Addressを入力して \/PNIにアクセ                                |  |  |
|                |                          |                                                                                 |  |  |
|                | range                    | <9 つIF ゲ F レ 人 い ノ 一 ル を T F 成 し ま 9。                                           |  |  |

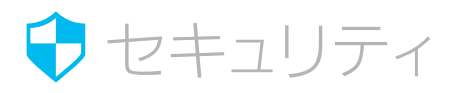

| リモートエンドポイント語     | 没定 (つづき)                                                                                                    |
|------------------|----------------------------------------------------------------------------------------------------|
|                  | プルダウンから下記いずれかを選択します。                                                                                                    |
|                  | Automatically use WAN IP address                                                                                                    |
| IDタイプ            | IP address                                                                                                    |
|                  | Fully Qualified domain name (FQDN)                                                                                                    |
|                  | Email adress (USER FQDN)                                                                                                    |
| חו               | 相手側のエンドボイントがVPNターミネーションポイントとハンドシェイクの識別のために                                                                                                    |
|                  | 使用する、リモートエンドポイントIDタイプを入力します。                                                                                                    |
| ネットワーク           | プルダウンから下記いずれかを選択します。                                                                                                    |
| アドレスタイプ          | IP address                                                                                                    |
|                  | Fully Qualified domain name (FQDN)                                                                                                    |
| リモートアドレス         | VPNトンネルを接続するためのリモートエンドボイントのIPアドレスを入力します。                                                                                                    |
| lpsec設定          |                                                                                                    |
| 事前共有キー           | VPNトンネルの一方の側で、固有のノァイアワォールID(または事前共有キー)を使用して                                                                                                    |
|                  | いる場合に入力します。                                                                                                    |
|                  | クループをプルタウンより選択します。                                                                                                    |
| フェーズ1DHグループ      | 暗号化および復号化にパブリックキーおよびプライベートキーを使用する暗号化手法です。                                                                                                    |
|                  | ※ 選択するビット数が大きいほど、セキュリティが強くなります。                                                                                                    |
|                  | 暗号化は、エンドポイント間のVPN接続のセキュリティを確保するために使用されます。                                                                                                    |
|                  | 5種類の暗号化が使用可能です。相手のエンドポイントと一致する限り、どの種類の暗号化                                                                                                    |
| ノエース1暗号化         | でも使用することができます。                                                                                                    |
|                  | $\frac{1}{2} \sum_{i=1}^{n} \frac{1}{2} \sum_{i=1}^{n} \frac{1}$ |
|                  | 認証は、別のレベルのセキュリティとして機能します。                                                                                                    |
|                  | WERK(MOD WODETIN)「COCKROSS。                                                                                                    |
| フェーズ1認証          | VFNFシネルの反対側のエンドホーンFC使用されているものと同じ方法であれば、との<br>認証                                                                                                    |
|                  | 認証力法でも使用することができます。                                                                                                    |
|                  |                                                                                                    |
|                  |                                                                                                    |
| <br> フェ—ズ15∆存続時間 | エンドボイント間でキー交換ネゴシエーションが行われるまでの、キーの存続時間を人力                                                                                                    |
|                  | します。                                                                                                    |
|                  | ※ 入力範囲は 0 ~ 999999 秒間です。                                                                                                    |
|                  | 暗号化は、エンドポイント間のVPN接続のセキュリティを確保するために使用されます。                                                                                                    |
|                  | 5種類の暗号化が使用可能です。相手のエンドポイントと一致する限り、どの種類の暗号化                                                                                                    |
| フェーズ2暗号化         | でも使用することができます。                                                                                                    |
|                  | $\times$ None / DES / 2DES / AES 129 / AES 102 / AES 256                                                                                                    |
|                  | 認証は、別のレベルのセキュリティとして機能します。                                                                                                    |
|                  | WPNトンネルの反対側のエンドポイントで使用されているものと同じ方法であれば どの                                                                                                    |
| フェーズ?認証          | マイトシスルの反対例のエントパーント く 使用されている 500と同じ 月広 くのれは、との                                                                                                    |
|                  |                                                                                                    |
|                  | ※ None / MDS / SHA-1<br> ※ フェーズ1と設定内容は同じです。                                                                                                    |
|                  | 個別のローテーションキーの存続時間を指定します。                                                                                                    |
|                  | Tンドポイント間でキー交換ネゴシエーションが行われるまでの キーの友績時間を入力                                                                                                    |
| フェーズ2SA存続時間      |                                                                                                    |
|                  |                                                                                                    |
|                  | ※ 入力範囲は 0 ~ 999999 秒間です。                                                                                                    |

#### 設定後、 適用 ボタンをクリックして設定を登録します。

#### お願い

## **5**システム

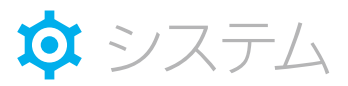

「システム」には以下の各メニューがあります。

|   | サブメニュー | 設定できるおもな内容             |
|---|--------|------------------------|
| 1 | 言語     |                        |
| 2 | 時刻情報   |                        |
| 3 | LED 制御 |                        |
| 4 | 管理     | 時刻の表示、管理設定、および工場出荷状態への |
| 5 | 自己診断   | 初期化を行うことができます。         |
| 6 | 初期化    |                        |
| 7 | イベントログ |                        |
| 8 | ログアウト  |                        |

## 6-1 言語

| ■■■ 基本設定           | システム                                                     | 言語   |     | 「簡単モード」へルプ |
|--------------------|----------------------------------------------------------|------|-----|------------|
| דטרדע              | 時刻の表示、管理設定、および工場出<br>荷状態への初期設定を行うことができ<br>ます。            | 言語設定 |     |            |
| 🛃 詳細設定             |                                                          | 語言   | 日本語 | ▼          |
| セキュリティ             | 言語                                                       |      |     |            |
| <b>•</b> • • • • • | 時刻情報                                                     |      | 適用  |            |
| <b>QI</b> 9774     | LED制御                                                    |      |     |            |
|                    | 管理                                                       |      |     |            |
|                    | 自己診断                                                     |      |     |            |
|                    | 初期化                                                      |      |     |            |
|                    | イベントログ                                                   |      |     |            |
|                    | ログアウト                                                    |      |     |            |
| нимлх              | Copyright ⊚ 2014 HUMAX Co., Ltd.<br>All rights reserved. |      |     | $\uparrow$ |

「言語」メニューでは、以下の項目を設定することができます。

| 言語設定 |                                  |
|------|----------------------------------|
| 言語   | プルダウンより日本語/English (英語) が選択できます。 |

設定後、 適用 ボタンをクリックして設定を登録します。

#### お願い

## **日**-2 時刻情報

| ■■ 基本設定       | システム                                                     | 時刻情報 |                     | 簡単モード ヘルブ  |
|---------------|----------------------------------------------------------|------|---------------------|------------|
| 🛜 তর্বেয়     | 時刻の表示、管理設定、および工場出<br>荷状態への初期設定を行うことができ<br>ます。            | 現在時刻 |                     |            |
| 📩 詳細設定        |                                                          | 時間   | 01/01/1970 00:41:52 |            |
| 🕈 セキュリティ      | 言語                                                       |      |                     |            |
| <b>泣</b> システム | 時刻情報                                                     |      |                     |            |
| · ·           | LED制御                                                    |      |                     |            |
|               | 管理                                                       |      |                     |            |
|               | 自己診断                                                     |      |                     |            |
|               | 初期化                                                      |      |                     |            |
|               | イベントログ                                                   |      |                     |            |
|               | ログアウト                                                    |      |                     |            |
| ΗυΜΛΧ         | Copyright ☺ 2014 HUMAX Co., Ltd.<br>All rights reserved. |      |                     | $\uparrow$ |

「時刻情報」メニューでは、以下の項目を確認することができます。

| 現在時刻 |                     |
|------|---------------------|
| 時間   | サーバーから取得した時刻を表示します。 |

🔯 システム

## 6-3 LED制御

| ■■ 基本設定            | > _ = /                                                  |              |                           |                            |
|--------------------|----------------------------------------------------------|--------------|---------------------------|----------------------------|
|                    | システム                                                     | LED制御        |                           | 簡単モード ヘルプ                  |
| <b>ল্ </b> চনগ্দ।য | 時刻の表示、管理設定、および工場出<br>荷状態への初期設定を行うことができ<br>ます。            | LED ON / OFF |                           |                            |
| 📥 詳細設定             |                                                          | LEDモード       | <ul> <li>LED点灯</li> </ul> | <ul> <li>LED;削灯</li> </ul> |
| 👽 セキュリティ           | 言語                                                       |              |                           |                            |
|                    | 時刻情報                                                     |              | 適用                        |                            |
| 🔯 ७२न्म            | LED制御                                                    |              |                           |                            |
|                    | 管理                                                       |              |                           |                            |
|                    | 自己診断                                                     |              |                           |                            |
|                    | 初期化                                                      |              |                           |                            |
|                    | イベントログ                                                   |              |                           |                            |
|                    | ログアウト                                                    |              |                           |                            |
| ΗυΜΛΧ              | Copyright ⊚ 2014 HUMAX Co., Ltd.<br>All rights reserved. |              |                           | $\uparrow$                 |

「LED制御」メニューでは、以下の項目を設定することができます。

| LED ON/OFF |                               |
|------------|-------------------------------|
|            | LED点灯:現在のステータスでLEDが点灯(点滅)します。 |
| LEDモード     | LED消灯: PowerLED以外のLEDが消灯します。  |
|            | ※ 動作には影響ありません。                |

設定後、 適用 ボタンをクリックして設定を登録します。

お願い

変更内容を登録するには、必ず適用ボタンを押してください。

🌣 システム

### 6-4 管理

📕 基本設定

🛜 ७४७७२

システム

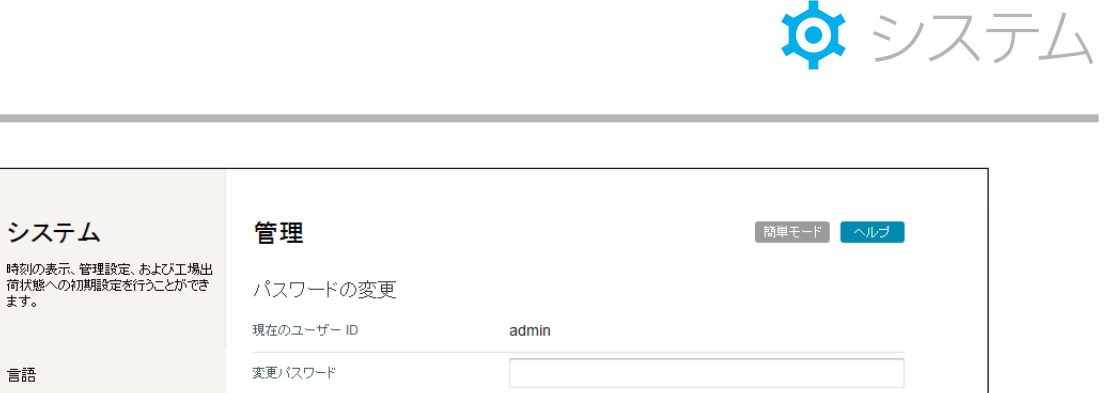

| 👗 詳細設定  |                                                          | 現在のユーザー ID | admin |   |
|---------|----------------------------------------------------------|------------|-------|---|
| セキュリティ  | 言語                                                       | 変更バスワード    |       |   |
|         | 時刻情報                                                     | 確認の為、再入力   |       |   |
| 🔯 ७२न्म | LED制御                                                    |            | )##   |   |
|         | 管理                                                       |            | XB/H  |   |
|         | 自己診断                                                     |            |       |   |
|         | 初期化                                                      |            |       |   |
|         | イベントログ                                                   |            |       |   |
|         | ログアウト                                                    |            |       |   |
| ΗυΜΛΧ   | Copyright © 2014 HUMAX Co., Ltd.<br>All rights reserved. |            |       | ۲ |

「管理」メニューでは、以下の項目を設定することができます。

| パスワードの変更  |                                  |
|-----------|----------------------------------|
| 現在のユーザーID | 現在ログインしているユーザーIDを表示します。          |
|           | 任意で指定してください。                     |
|           | ※ パスワードは半角英数字、記号、8 文字以上でご指定ください。 |
| 確認の為、再入力  | 上記にて変更した新しいパスワードを、確認のため再入力します。   |

#### 入力後、 適用 ボタンをクリックして設定を登録します。

#### お願い

## **5**-5 自己診断

. . . .

| ■●● 基本設定 | システム                                          | 自己診断                        |      |                   | 簡単モード |
|----------|-----------------------------------------------|-----------------------------|------|-------------------|-------|
| 🛜 הרדים  | 時刻の表示、管理設定、および工場出<br>荷状態への初期設定を行うことができ<br>ます。 | 自己診断                        |      |                   |       |
| 👗 詳細設定   |                                               | 診断タイプ                       | Ping |                   | •     |
|          | 言語                                            | PING宛先                      |      |                   |       |
| V 271994 | 時刻情報                                          | PINGサイズ                     | 64   | (64 - 1518 bytes) |       |
| 🔯 システム   |                                               | PING回数                      | 3    | (Minimum : 1)     |       |
|          | LED制御                                         | PING間隔                      | 1000 | (Minimum : 100)   |       |
|          | 管理                                            |                             |      |                   |       |
|          | 自己診断                                          | 結果                          |      |                   | クリア   |
|          | 初期化                                           | Waiting for input           |      |                   |       |
|          | イベントログ                                        |                             |      |                   |       |
|          | ログアウト                                         |                             |      |                   |       |
| ΗυΜΛΧ    | Copyright © 2014 HUMAX Co., Ltd.              |                             |      |                   | 1     |
|          | All rights reserved.                          |                             |      |                   |       |
|          |                                               | <del>,</del> <del>,</del> , | ト開始  | テスト中断             |       |

#### 「自己診断」メニューでは、以下の項目を設定することができます。

| 目己診断             |                              |
|------------------|------------------------------|
| 本装置に接続している機器に対   | してPINGの疎通確認が行えます。            |
| 診断タイプ            | Ping固定です。                    |
| PING宛先           | IPアドレスを指定してください。             |
| PINGサイズ          | IPアドレスに対して送信するパケットサイズを指定します。 |
| PING回数           | 1回のテストで行うPING回数を指定します。       |
| PING間隔           | PINGの間隔時間を指定します。             |
| 結果               |                              |
| テスト結果が表示されます。    |                              |
| ※ 右上部にある クリア をク! | ノックすると、テスト結果の表示を消去できます。      |

#### 設定後、テスト開始ボタンをクリックすると、自己診断テストを開始します。

※ テストを途中で中断したい場合は、 テスト中断 ボタンをクリックしてください。

自己診断テストが終了すると「結果」欄に診断結果が表示されます。

🔯 システム

## 6-6 初期化

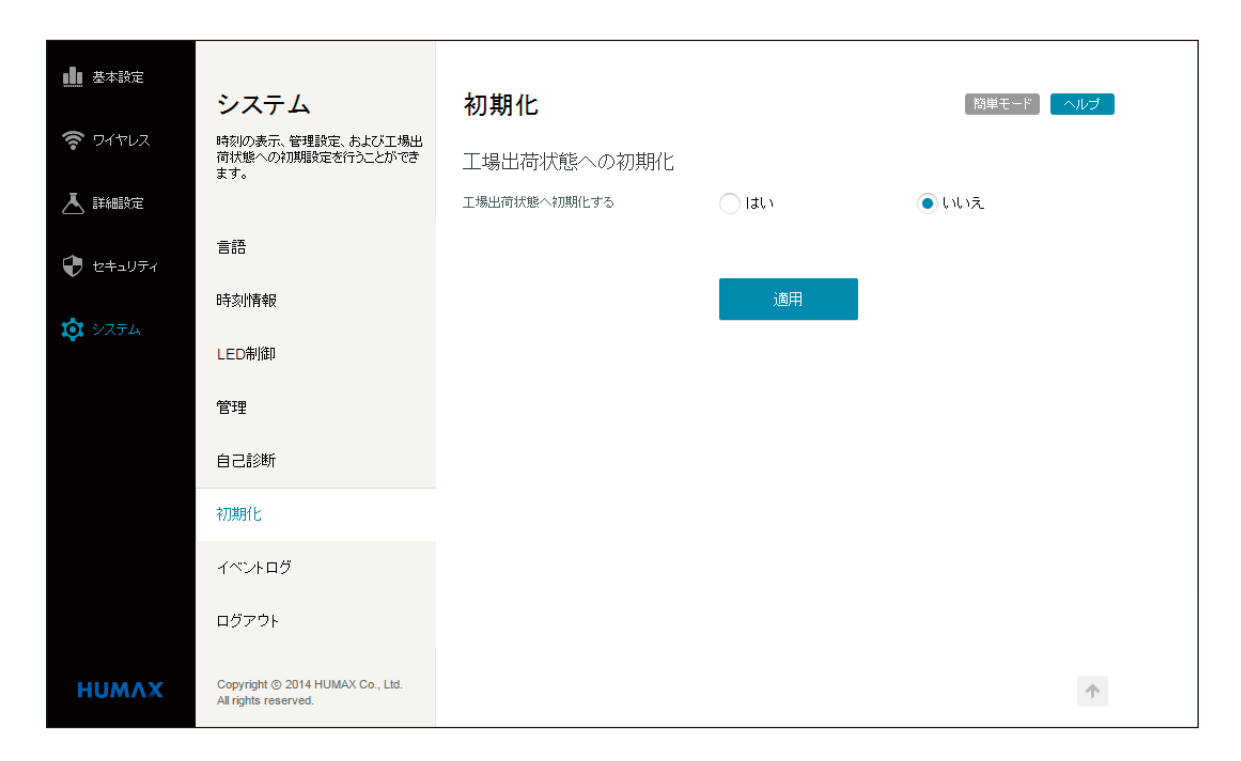

「初期化」メニューでは、製品を工場出荷状態へ初期化することができます。

## 本製品を初期化する 1 「エ場出荷状態へ初期化する」から「はい」を選んで 適用 ボタンをクリックします。 確認メッセージが表示されます。 はい いれ

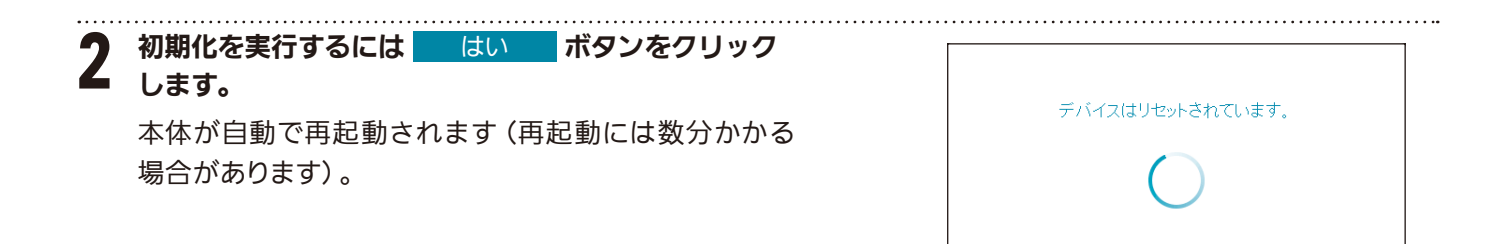

🌣 システム

## **5**-7 イベントログ

| ■■ 基本設定       | システム                                   | イベントログ                   | 簡単モード ヘルプ                                                                                                    |
|---------------|----------------------------------------|--------------------------|----------------------------------------------------------------------------------------------------|
| 🛜 ୨イヤレス       | 時刻の表示、管理設定、および工場出<br>荷状態への初期設定を行うことができ | イベントログ                   |                                                                                                    |
| 👗 詳細設定        | £90                                    | 時間                       | Priority 【说8月                                                                                                    |
|               | 言語                                     | Time Not Established     | Critical (3) SYNC Timing Synchronization failure - Failed to acquire QAM/QPSK symbol timing;                                           |
| 0 212004      | 時刻情報                                   | Time Not Established     | Notice (6) WiFi Interface [] set to Channel (Side-Band Channel:) -<br>Reason:                                                          |
| <b>ў</b> 9774 | LED制御                                  | Time Not Established     | Critical (3) SYNC Timing Synchronization failure - Failed to acquire QAM/QPSK symbol timing;                                           |
|               |                                        | Time Not Established     | Notice (6) WiFi Interface [] set to Channel (Side-Band Channel:) -<br>Reason:                                                          |
|               | 管理                                     | Time Not Established     | Critical (3) SYNC Timing Synchronization failure - Failed to acquire<br>QAM/QPSK symbol timing;                                        |
|               | 自己診断                                   | Time Not Established     | Notice (6) WiFi Interface [] set to Channel (Side-Band Channel:) -<br>Reason:                                                          |
|               | 初期化                                    | Time Not Established     | Critical (3) SYNC Timing Synchronization failure - Failed to acquire<br>QAM/QPSK symbol timing;                                        |
|               | イベントログ                                 | Time Not Established     | Notice (6) WiFi Interface [] set to Channel (Side-Band Channel:) -<br>Reason:                                                          |
|               | - /*- + -                              | Time Not Established     | Critical (3) SYNC Timing Synchronization failure - Failed to acquire QAM/QPSK symbol timing;                                           |
|               | ログアウト                                  | Time Not Established     | Notice (6) WiFi Interface [] set to Channel (Side-Band Channel:) -<br>Reason:                                                          |
| нимлх         | Copyright © 2014 HUMAX Co., Ltd.       | Time Not Established     | Notice (6) WiFi Interface [] set to Channel (Side-Band Channel:) -<br>Reason:                                                          |
|               | Airingna reachted.                     | Time Not Established     | Critical (3) SYNC Timing Synchronization failure - Failed to acquire QAM/QPSK symbol timing;                                           |
|               |                                        | Time Not Established     | Critical (3) SYNC Timing Synchronization failure - Failed to acquire QAM/QPSK symbol timing;                                           |
|               |                                        | Fri Apr 10 19:14:04 2015 | Critical (3) SYNC Timing Synchronization failure - Failed to acquire QAM/QPSK symbol timing;                                           |
|               |                                        | Fri Apr 10 19:13:42 2015 | Critical (3) SYNC Timing Synchronization failure - Failed to acquire QAM/QPSK symbol timing;                                           |
|               |                                        | Time Not Established     | Critical (3) SYNC Timing Synchronization failure - Failed to acquire QAM/QPSK symbol timing;                                           |
|               |                                        | Time Not Established     | Critical (3) SYNC Timing Synchronization failure - Failed to acquire QAM/QPSK symbol timing;                                           |
|               |                                        | Fri Apr 10 19:08:02 2015 | Received Response to Broadcast Maintenance<br>Critical (3) Request, But no Unicast Maintenance opportunities<br>received - T4 time out |
|               |                                        | Fri Apr 10 19:08:02 2015 | Critical (3) SYNC Timing Synchronization failure - Failed to acquire QAM/QPSK symbol timing;                                           |
|               |                                        | Fri Apr 10 19:07:48 2015 | Critical (3) SYNC Timing Synchronization failure - Failed to acquire QAM/QPSK symbol timing;                                           |
|               |                                        | Fri Apr 10 18:56:21 2015 | Critical (3) SYNC Timing Synchronization failure - Failed to acquire QAM/QPSK symbol timing;                                           |
|               |                                        | Fri Apr 10 18:55:53 2015 | Received Response to Broadcast Maintenance<br>Critical (3) Request, But no Unicast Maintenance opportunities<br>received - T4 time out |
|               |                                        | Fri Apr 10 18:55:53 2015 | Critical (3) SYNC Timing Synchronization failure - Failed to acquire QAM/QPSK symbol timing;                                           |
|               |                                        | Fri Apr 10 18:55:31 2015 | Critical (3) SYNC Timing Synchronization failure - Failed to acquire QAM/QPSK symbol timing;                                           |
|               |                                        | Fri Apr 10 18:55:31 2015 | Critical (3) SYNC Timing Synchronization failure - Failed to acquire<br>QAM/QPSK symbol timing;                                        |

「イベントログ」メニューでは、本装置で発生したエラーなどが時間、優先度、内容とともに表示されます。

※ ログのクリア ボタンをクリックすると、イベントログを削除できます。

## **5**-8 ログアウト

クリックすると設定画面からログアウトし、ID とパスワードを入力する画面に切り換わります。

🔯 システム

## 仕様

#### 性能動作

- ・Webブラウザを介した設定
- SNMP V1, V2, V3, MIB-1, II
- SSH
- ・適合方式:DOCSIS3.0
- ・最大通信速度(理論値)
   ダウンストリーム(DS): 344Mbps (256QAM)
   アップストリーム(US): 132Mbps (128QAM)
- ・無線
  - [2.4GHz] 802.11n / 802.11g / 802.11b [5GHz] 802.11n / 802.11a / 802.11ac

#### 設定動作

- ・バックアップ:設定の保存、復元
- 遠隔Web管理
- ・イベントログ
- ・複数のSSIDゲストネットワーク (セキュリティおよびアクセスの制限)
- ・動作モード
  - Router/Bridge
- ・ビームフォーミング対応
- ・セキュリティ
  - WPA-PSK WPA2-PSK WPA/WPA2-PSK WPA2-Enterprise WPA/WPA2-Enterprise
- WEP/Auto
   WPS
- ・MACアドレス登録機能(アクセスの制限)
- LED制御: ON/OFF
  - ※PowerLEDは除く
- ・ダイナミックDNS
- WMM (Wi-Fi Multimedia)
- ・WDS (ワイヤレスブリッジング)
- ・ポートフォワード
- ・ポートトリガ
- ・DMZホスト
- UPnP (Universal Plug and Play)
- VPN (Virtual Private Network)

#### インターフェース

- Ethernet:4ポートのギガビットイーサーネットポート 10/100/1000Auto MDI/MDI-X
- RF入力:F型1ポート

#### LED

- Power
- DS
- US
- Online
- Ethernet 1/2/3/4
- WPS
- 2.4G
- 5G

#### 外部ボタン

- ・WPS:装置側面
- ・ Reset:装置背面

#### 外形寸法

- ・ 寸法 (W×D×H): 225mm×155mm×44mm 縦置きスタンド取り付け時: W235mm
- ・重量:450g

#### アクセサリー

- ・電源アダプター
- ・縦置きスタンド
- ・かんたんセットアップガイド